# WCEX Amazon Pay 決済モジュール

Welcart専用 Amazon Payプラグイン運用マニュアル

Ver. 2.4.1

2021.11.17

アイベック合同会社

※Welcartは、コルネ株式会社の商標です。

※Amazon、Amazon.co.jp、Amazon Payおよびそれらの名称及びロゴは、Amazon.com,inc.またはその関連会社の商標です。

# 目次

| 更新履歴            | •                | •         | •  | <u>.</u>  |    |          |    |    | • | • | • | • | • | • | • | • | • | • | • | • | • | • | • | • | • | • | • | • | • | • | • | • | • | • | •        | •        | 3         |
|-----------------|------------------|-----------|----|-----------|----|----------|----|----|---|---|---|---|---|---|---|---|---|---|---|---|---|---|---|---|---|---|---|---|---|---|---|---|---|---|----------|----------|-----------|
| <u>はじめに</u>     |                  | •         |    |           |    |          |    |    |   |   |   |   |   |   |   |   |   |   | • |   | • | • | • | • | • | • | • | • |   |   | • | • |   | • | <u>.</u> | •        | 6         |
| <u>申込方法</u>     |                  |           |    |           |    |          |    |    |   |   |   |   |   |   |   |   | • |   | • | • |   |   |   |   |   |   |   |   | • | • | • |   |   |   |          | •        | 7         |
| <u>AmazonPa</u> | ıy ż             | <u>夬況</u> | 訠  | <u>}定</u> | 方  | <u>法</u> |    |    |   |   |   |   |   |   |   |   |   |   |   |   |   |   |   |   |   |   |   |   | • |   |   |   |   |   |          |          | 8         |
| <u>接続テスト</u>    |                  |           |    |           |    |          |    |    |   |   |   |   |   |   |   |   |   | • |   |   | • | • | • | • | • | • | • | • |   |   |   | • | • | • |          |          | 37        |
| <u>運用方法</u>     |                  |           |    |           |    |          |    |    |   | • | • | • |   | • | • |   |   | • |   | • | • | • | • | • | • | • | • | • |   |   |   | • | • | • | •        |          | <u>39</u> |
| チャージバ           | <u>ن س</u>       | <u>21</u> | 27 | <u>)</u>  | 17 | -        |    |    |   | • | • | • |   | • | • |   |   | • | • | • | • | • | • | • | • | • | • | • |   |   | • | • | • | • | •        | <u>.</u> | <u>53</u> |
| <u>予期せぬエ</u>    | : <del>.</del> . | _         |    | •         |    |          | •  |    | • | • | • | • | • | • | • | • | • | • | • | • | • | • | • | • | • | • | • | • | • | • | • | • | • | • | <u>.</u> | •        | <u>54</u> |
| <u>エラー一賢</u>    | Ī                |           |    |           |    |          |    |    |   |   |   |   |   |   |   |   |   |   |   |   |   |   |   |   | • |   |   | • |   |   |   |   | • |   |          |          | <u>55</u> |
| Welcart拡張       | 長プ               | ゚ラ        | グ  | 1:        | ンジ | 対ル       | ቴቴ | 犬沙 | 兄 |   |   |   |   |   |   |   |   |   |   |   |   |   |   |   |   |   |   |   |   |   |   |   |   |   |          |          | <u>60</u> |

# 更新履歴

| 対応<br>バージョン | 更新日        | 更新内容                                                                                                    |
|-------------|------------|----------------------------------------------------------------------------------------------------|
| v1.7.8      | 2019/03/10 | ・WelcartカートページからAmazon Payへのフローを変更<br>・カートページの「Amazon Payボタン」の配置(並び替え)設定を追加                                                                                                    |
|             | 2019/04/26 | ・AIVEC APPS認証確認の「キーの入力」を省略するよう変更                                                                                                    |
|             | 2019/06/05 | ・プラグイン名を「WCEX Amazon Pay」に変更                                                                                                    |
|             | 2019/06/13 | ・決済エラーをログに出力するよう修正                                                                                                    |
|             | 2019/07/10 | ・「WCEX DLseller」利用時のログアウトで警告が表示されるエラーを修正                                                                                                    |
|             | 2019/12/03 | ・クイック決済ページの「カスタム・オーダーフィールド」と「カスタム・デリバリー<br>フィールド」で「表示する・しない」の設定を決済設定ページに追加<br>・クイック決済ページのカスタムフィールドで、フィールドキー名にハイフン等が入って<br>いる場合正常に表示されない不具合を修正                                                                                                    |
|             | 2020/02/10 | <ul> <li>・送料設定が2つ以上ある場合、クイック決済時に送料が正しく適用されない不具合を修正</li> <li>・認証確認で、WCEC Amazon Pay を購入したサイトを選択するように変更<br/>(Aivec Apps もしくは、wecart.com のどちらかを選択すること)</li> <li>・クイック決済利用時にクーポンの金額が正しく適用されない不具合を修正<br/>(対象:WCEX Coupon 1.0.11)</li> <li>※WCEX Coupon 1.0.10以下をご利用の場合は、必ず最新版へアップデートが必要です。</li> </ul>                                                             |
| v1.8.0      | 2020/02/20 | ・送料設定が2つ以上ある場合、クイック決済時に送料が正しく適用されない不具合を修<br>正                                                                                                    |
|             | 2020/03/26 | <ul> <li>≪機能追加≫</li> <li>・決済設定ページに処理区分(与信、与信売上計上)の設定を追加</li> <li>・カートページに「買い物を続ける」ボタンの表示を追加</li> <li>・クイック決済ページにカスタムフィールドの表示・非表示の設定を追加</li> <li>・Amazon Payの通常購入フローで、通常課金のコンテンツファイルとサービス商品を購入できる機能を追加(DLSeller商品一部対応)</li> <li>・新しいフックを追加</li> <li>≪バグ修正≫</li> <li>・カスタムフィールドでハイフン(-)が入っている場合、表示されない不具合を修正<br/>(クイック決済、Amazonアカウントでログインするダイアログ対象)</li> </ul> |
|             |            | ・Amazon Payのクイック決済ページで配送方法を変更した場合に、送料が再計算されない不具合を修正                                                                                                    |
|             |            | ・基本設定でAmazon Payを支払方法として登録していなくても、クイック決済が表示される不具合を修正                                                                                                    |
|             |            | ・DLSeller商品を購入する際、お客様情報画面に「Amazonアカウントをお持ちのお客さま」としてAmazonアカウントの住所を選択する画面が表示されないように修正                                                                                                    |
| v1.8.1      | 2021/09/07 | ・在庫が0の場合、クイック決済で購入が可能となる不具合を修正                                                                                                    |

# 更新履歴

| 対応<br>バージョン | 改訂日        | · · · · · · · · · · · · · · · · · · ·                                                                                                    |
|-------------|------------|----------------------------------------------------------------------------------------------------|
| v2.0.0      | 2020/09/09 | <ul> <li>・WCEX Amazon Payの更新方法が、WordPressのブラグイン更新方法と同じ方法でアッ<br/>ブテートできるよう変更</li> <li>《機能追加》</li> <li>=クレジット決済設定画面=</li> <li>・Amazon Pay APIIこアクセスするための公開/秘密キーペアの設定を追加</li> <li>・購入時に利用する配送先の設定を追加</li> <li>・Welcart非会員様のお客様情報登録たを指定する設定を追加</li> <li>・ギフト配送の有無を判断するチェック項目を追加し、ギフト配送などの購入者と発送先<br/>が異なる注文の場合には、購入者情報を入力できるよう項目を追加</li> <li>《仕様変更》</li> <li>・決済エラーログ機能を削除し、「usc-e-shop/logs/acting_transaction.log」に記載するように変更</li> <li>・会員情報とMazonアカウントを連携させることで、Amazonアカウントのみでログイン<br/>できるように変更</li> <li>・会員情報のメールアドレスとAmazonアカウントのメールアドレスが同一であることが条</li> <li>ペールアドレスとAmazonアカウントのメールアドレスが同一であることが条</li> <li>・Amazon Payの売上計上・キャンセルの処理がWelcatの「対応状況」とは別となり、<br/>「対応状況」を変更してもAmazonアカウントで会員登録を行っていたフローを、ク<br/>イック決済画面にて「Amazonアカウントで会員登録を行っていたフローを、ク<br/>イック決済画面にて「Amazonアカウントで会員登録を行っていたフローを、ク<br/>イック決済画面にて「Amazonアカウントで会員登録を行う」にチェックを入れるだけで、<br/>Amazonアカウントの情報を会員登録に反映できるように変更</li> <li>《機能修正》</li> <li>・非会員様がクイック決済で購入した場合、登録される氏名が二重になる不具合を修正</li> <li>・クイック決済へジにテキストエリアのカスタムフィールドが正しく表示されず注文が<br/>確定できない万具合を修正</li> <li>・「購入者はAmazonアドレス帳ウィジェットからの配送先住所が選択されていません」</li> <li>《既存機能削除》</li> <li>・受注リストの「一括売上計上」、「キャンセル」を削除</li> <li>・会員登録時に、会員情報入力ページに「Amazonログインボタン」を表示する機能を削除</li> <li>・通常の両入フローの際に、お客様情報入力ページに「Amazonログインボタン」を表示する機能を削除</li> <li>・Amazonに登録されている氏名ではなく、入力した氏名を登録する機能を削除</li> </ul> |
| v2.1.0      | 2020/10/16 | ≪機能追加≫<br>・ギフト配送の有無を判断するチェック項目を追加し、ギフト配送などの購入者と発送先<br>が異なる注文の場合には購入者情報を入力できるよう項目を追加<br>≪機能修正≫<br>・「wc_templates」の入っていない独自テーマを使用した場合に、Amazon Payでの注文<br>確定後に完了ページにリダイレクトされない不具合を修正                                                                                                    |
|             | 2021/01/12 | ・IE11で決済できない不具合を修正                                                                                                    |

# 更新履歴

| 対応<br>バージョン | 改訂日        | <b>修正内容</b>                                                                                                    |
|-------------|------------|----------------------------------------------------------------------------------------------------|
| v2.2.0      | 2021/02/17 | ≪機能追加≫ =クレジット決済設定画面= ·Welcartの「対応状況」をAmazon Payの「売上計上」や「キャンセル」とリンクするオプションを追加 ≪機能修正≫ ・権限グループが編集者と編集者(設定権限無し)のユーザーの場合でも、決済処理で売上計上/返金/取消を行えるよう修正 ・「処理区分」のデフォルトを「与信売上計上」に修正 ≪バグ修正≫ ・会員規約同意のチェック制御の不具合を修正 ・firefox及びsafarilにおいて、「注文確定」ボタンをクリックして必須項目入力エラーが表示された場合、注文確定ボタンが再度押せなくなる不具合を修正 |
| v2.2.1      | 2021/03/12 | ・Welcart Basicの子テーマ(一部)を利用時、通常フローで支払方法をAmazonPayにした場合、<br>決済できない不具合を修正                                                                                                    |
| v2.3.0      | 2021/04/13 | ≪機能追加≫ <ul> <li>・会員様がクイック決済利用時、内容確認ページで会員情報とAmazonアカウントを連携させる チェックボックスを追加</li> <li>・Amazonアカウントで会員登録を行ったときの入会完了メールの内容に、仮パスワード使用の内容と仮パスワードを追加</li> </ul> ≪機能修正≫ <ul> <li>・通常フローでの利用時、DLSeller商品の内容確認ページにある「配送日時指定はこちら」の文言を「戻る」に修正</li> </ul>                                         |
| v2.3.1      | 2021/04/15 | ・Welcart v2.2.0の修正(会員登録・パスワード変更時のパスワードポリシーに対応)内容を<br>AmazonPayでも対応するように修正                                                                                                    |
| v2.4.0      | 2021/05/19 | ≪機能追加≫<br>・Welcart対応のTCDテーマを追加対応<br>・会員ログインページの「Amazon Payログインボタン」の表示設定を追加<br>≪機能修正≫<br>・非会員様がクイック決済で商品を購入した際にポイントが付与されてしまう不具合を修正                                                                                                    |
| v2.4.1      | 2021/11/17 | <ul> <li>≪機能修正≫</li> <li>・決済状況ステータスの「返金」の表記を「返金済」に修正</li> <li>・フックが重複していたバグを修正するに伴い、新たにフィルターを追加</li> <li>≪仕様変更≫</li> <li>・認証確認の仕様変更</li> <li>・クイック決済による新規会員登録でも、ポイントが付与されるように変更</li> </ul>                                                                                          |

# はじめに

≪概要≫

「Amazon Pay」の最大の特長は、Amazonアカウント<sup>※1</sup>でのログインを貴社ECサイトに導入することで、 単なる決済手段にとどまらない、マーケティング効果が期待できる決済ソリューションであるという点です。 支払いに、Amazon Payを選択されると、Amazonに登録されているクレジットカードで決済されます。 配送先や連絡先も同じくAmazonに登録されている情報が用いられます。

初めて利用するショッピングサイトなどでは、名前・配送先・クレジット情報など入力の手間がかかりますが、Amazon Payプラグインを使用すると、名前・配送先・クレジットカード番号入力などの手間が大幅に省 くことができ、カゴ落ち対策やCVR改善に有効です。

≪安全性≫

Amazon.co.jpはお客様のアカウントを保護するための予防措置を講じています。 お客様がログインするときには、安全なサーバー接続(https://)が使用されます。その際、安全なサーバー 保護の業界標準である128ビット暗号化を用いたSSL(Secure Socket Layer)を使用しています。 お客様のアカウントは、お客様が設定した固有のパスワード<sup>※2</sup>によっても保護されています。

≪要件≫

PHP5.6以上<sup>※3</sup> WordPress5.1以上 SSL必須(SHA-2)

≪注意事項≫

通常、Welcartを利用する場合はHTTPSプラグインを使用しないでください。

常時SSLにする場合は、一般設定画面にて「WordPressアドレス(URL)」と「サイトアドレス(URL)」を、https://にするだけでSSLにすることができます。

また、常時SSLにした場合は、Welcart管理画面のシステム設定画面にて「SSLの切り替えを行う」のチェックを外してください。

※1 Amazon Payは、Amazon.co.jp(日本のAmazon)のアカウントをお持ちのお客様のみご利用可能です。 ※2 パスワードに一般的な単語や語句を使用することは避けてください。パスワードは、大文字、小文字、数字をすべて含めて6文字以上にしてください。

※3 PHP5.3、PHP5.4のサポートはAmazon SDKで廃止予定です。推奨バージョン以下では正常に動作しない可能性があります。

## 申込方法

Amazon Payプラグインの使用するには、事前に販売事業者の登録が必要になります。 ECプラットフォームはWelcart(プラグイン)を選択してください。(登録費用無料) <u>https://pay.amazon.com/jp/signup</u>

Amazon Payのご導入に際しては、一定の条件があります。

日本に拠点のある法人(登記簿をご提出いただく可能性があります。)、Amazon Pay規定の禁 止ビジネスカテゴリー、または導入サイト内に禁止商材を取り扱っていない販売事業者であるこ とが挙げられます。

詳しくは、Amazon Payサービス利用規定をご覧ください。 https://pay.amazon.com/jp/help/6023

| Amazon Pay プラグイ | イン使用料  |
|-----------------|--------|
| 初期費用            | 無料     |
| 月額費用            | 5,500円 |

| 決済手数料       |      |
|-------------|------|
| 物理的商品・サービス等 | 3.9% |
| デジタルコンテンツ   | 4.5% |
| トランザクション料   | なし   |

#### 1. プラグインのインストールから決済設定

Amazon Payプラグインのインストール後、「WelcartShop クレジット決済設定」画面のクレジット決済モジュール選択タブで「Amazon Pay」を選択し、「利用中のクレジット決済モジュール」のエリアにドラッグ&ドロップします。

「利用するモジュールを更新する」をクリックして更新すると、「Amazon Pay」のクレジット決済設定タブが表示され、Amazon Payの設定ができるようになります。

#### ▽ 画面:WelcartShop – クレジット決済設定

| Welcart Shop クレジット                         | 決済設定                     |                     |      |              |                |
|--------------------------------------------|--------------------------|---------------------|------|--------------|----------------|
| メンテナンスモードが <b>有効化</b> されていま                | す。作業が終わった                | うすぐに無効化するのを忘れないでくだる | 苦しい。 |              |                |
| クレジット決済モジュール選択                             | Amazon Pay               | WelcartPay          |      |              |                |
| 利用できるクレジット決済モニ                             | ジュール                     |                     |      | 利用中のクレジット決済モ | ジュール           |
| 利用したいクレジット決済モジュールを右<br>ドラッグ後は必ず「利用するモジュールを | 側にドラッグしてく†<br>更新する」ボタンを? | ぎさい。<br>クリックしてください。 |      | WelcartPay   |                |
| ゼウス                                        |                          | Amazon Pay          |      | 13           | 利用するモジュールを更新する |
| ルミーズ                                       |                          | ①ドラッグ&ド             | コップ  | $\sim$       |                |
| PayPalエクスプレスチェックアウト                        |                          | PayParJIJ/17/77/JA  |      |              |                |
| テレコムクレジット                                  |                          | メタップスペイメント          |      |              |                |
| みずほファクター                                   |                          | アナザーレーン             |      |              |                |
| ベリトランス Air-Web                             |                          | ペイジェント              |      |              |                |
| e-SCOTT Smart                              |                          | Yahoo!ウォレット         |      |              |                |

#### 2. Amazon Payプラグインの設定

Amazon Payから発行される「MWSアクセスキー」情報を元に、Amazon Pay クレジット決済の設定を行います。 MWS Access Keysは、セラーセントラルから取得できます。 ※MWS Access Keysは、テスト環境(SAND BOX)と本番環境共通です。

| 现要          | Login with Amazonアカウント情報 |
|-------------|--------------------------|
| 品者ID        | アプリケーション名                |
|             | アイベックAPPS                |
| 1WSアカウント情報  | クライアントID                 |
| アクセスキーID    |                          |
|             | クライアントシークレット             |
| ークレットアクセスキー | シークレットを表示                |
| シークレットを表示   |                          |

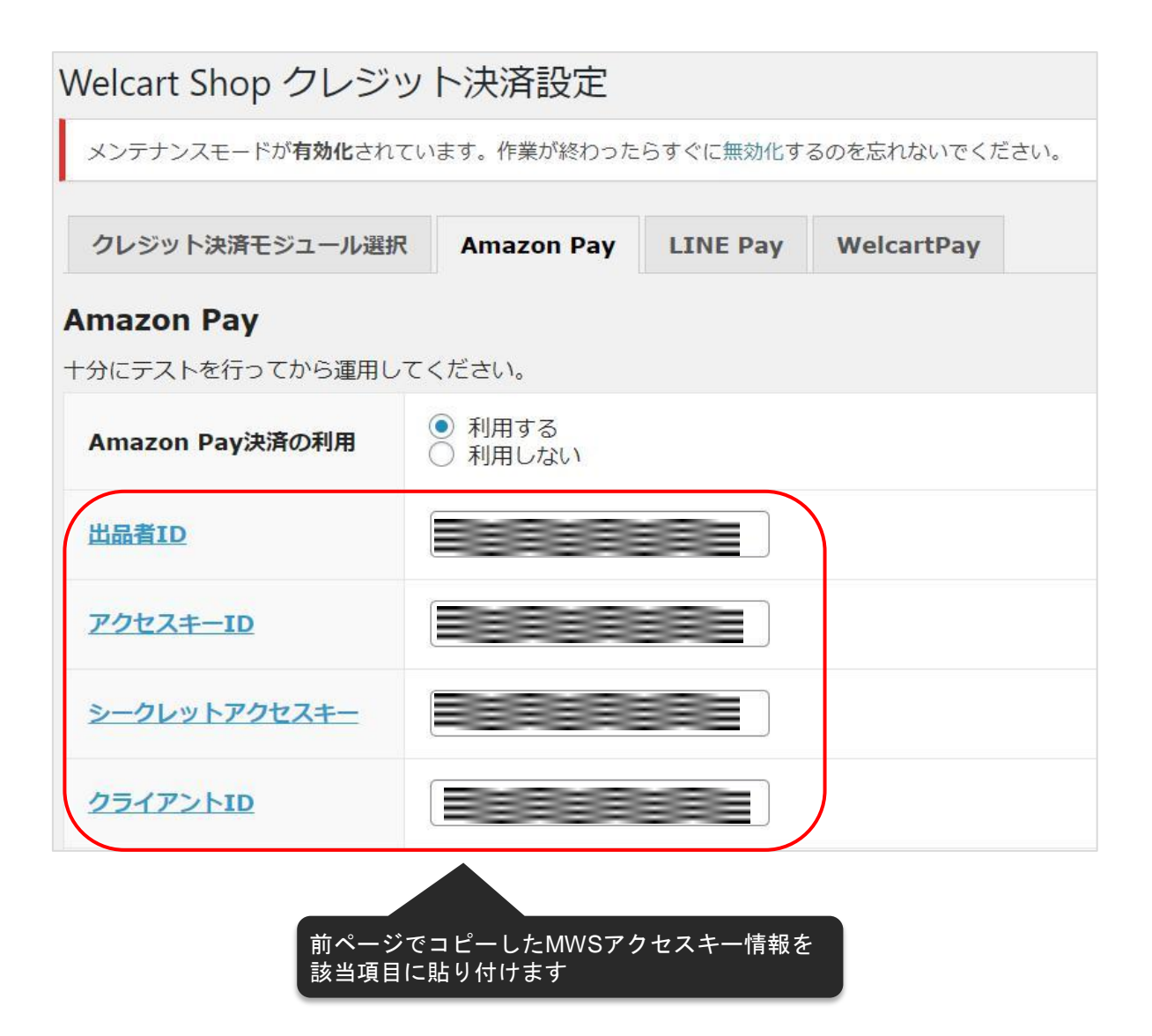

#### 3. 秘密鍵設定

WelcartShopクレジット決済設定画面の「Amazon Pay」タブを選択し、Amazon Pay APIにアクセスするのに必要な公開/秘密キーペアを設定します。 ※キーペアの作成方法については次ページを参照してください。

| クレジット決済モジュール選択                             | Amazon Pay                               | LINE Pay | WelcartPay |   |
|--------------------------------------------|------------------------------------------|----------|------------|---|
| Amazon Pay<br>十分にテストを行ってから運用し <sup>-</sup> | てください。                                   |          |            |   |
| Amazon Pay決済の利用                            | <ul><li>● 利用する</li><li>○ 利用しない</li></ul> |          |            |   |
| 出品者ID                                      |                                          |          |            |   |
| アクセスキーID                                   |                                          |          |            |   |
| シークレットアクセスキー                               |                                          |          |            |   |
| クライアントID                                   |                                          |          |            |   |
| 公開鍵暗号ID                                    |                                          |          |            |   |
| 秘密鍵                                        |                                          |          |            | 1 |

- 3. 秘密鍵設定
- キーペアは、本番環境用、テスト環境用それぞれで作成する必要があります。 (本番環境のみご利用の場合、テスト環境のキーペアを作成する必要はありません。)

▽キーペア作成方法

①Amazon Pay インテグレーションセントラルに接続します <u>https://sellercentral-japan.amazon.com/gp/pyop/seller/integrationcentral/</u>

②アカウントを選択します(本番環境 or テスト環境)

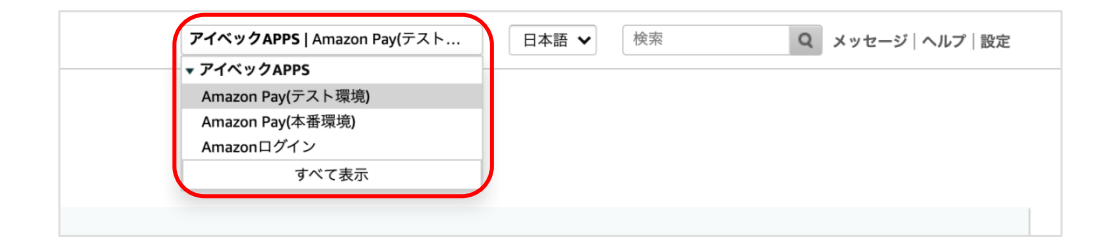

③ドロップボックスから「自社開発」を選択して「手順を見る」をクリックします

| インテグレーションの根<br>I在SANDBOXです。 | 丧       |     |  |
|-----------------------------|---------|-----|--|
| インテグレーションガイドと API           | 呼び出しに必要 | な情報 |  |
| インテグレーションチャネル ⑦             |         |     |  |
| ウェブサイトまたはモバイル               | Alexa   |     |  |
|                             | 社開発を選   |     |  |
| 自社開発                        | ~       |     |  |

#### 3. 秘密鍵設定

⑤APIセクション(「手順を見る」ボタン以下)に移動して、「キーペアの作成」をクリックします

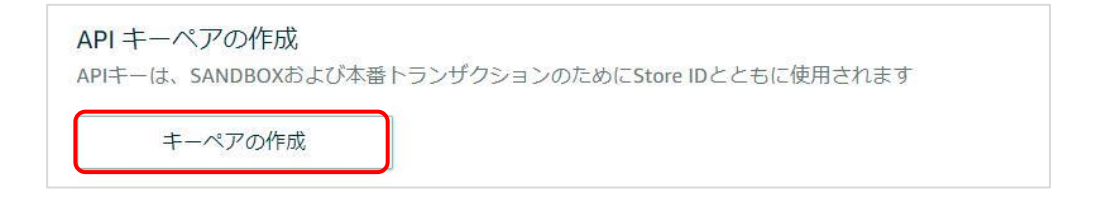

⑥ダイアログが起動してから「API呼び出しに必要な情報の生成」を選択します

| API キーの作成                                                                                                    | ×                                    |
|----------------------------------------------------------------------------------------------------|--------------------------------------|
| <ul> <li>・キーペアを作成すると、自動的にPrivate Keyファイル (.pem ファ-<br/>ザにダウンロードされます。この1度しかダウンロードできません<br/>は安全な場所に大切に保存してください。</li> </ul>                                                                                                    | イル)がブラウ<br><sub>/0</sub> Private Key |
| 何をしたいですか?                                                                                                    | 順⑥                                   |
| API呼び出しに必要な情報の生成<br>Amazon Pay APIにアクセスするためのPublic Key、Public Key ID、Private Keyを作                                                                                                    | F成します。                               |
| CAPI MALIFING CIFLO CAPI MALIFING TO A STANDARD CIFLO TO A STANDARD CIFLO TO A STAND | します。                                 |
| API キーペアに名前が付けられていません。<br>TestAPIKev                                                                                                    | ]                                    |
| 残り15文字                                                                                                    |                                      |
| 手順⑦<br>キャンセル キーの作成                                                                                                    |                                      |

⑦APIキーにつける名前を入力して「キーの作成」をクリックします

#### 3. 秘密鍵設定

⑧秘密鍵(.pem)が自動でダウンロードされるので、第三者と共有しない安全な場所 (任意) へ 保存します

※秘密鍵にアクセスできなくなった場合は、新しくキーペアを作成する必要があります

⑨既存のAPIキーセクションにある作成したAPIキーの公開鍵IDをコピーして、設定方法 3. 秘密鍵 設定「公開鍵暗号ID」項目へ記入します

※APIキーは、本番環境用とテスト環境用があります。お間違えの無いようにご注意ください。

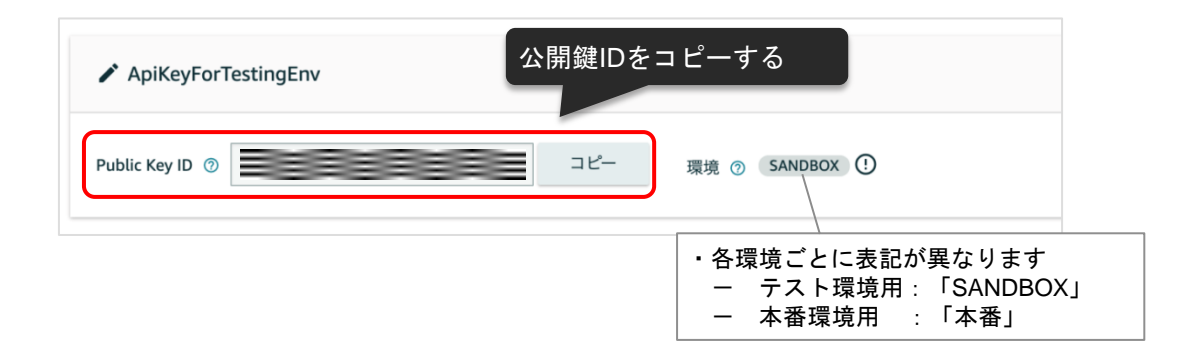

# ⑩ダウンロードした秘密鍵(.pem)をエディタで開いて記載内容すべてをコピーし、設定方法 3. 秘密鍵設定「秘密鍵」項目へ貼り付けます

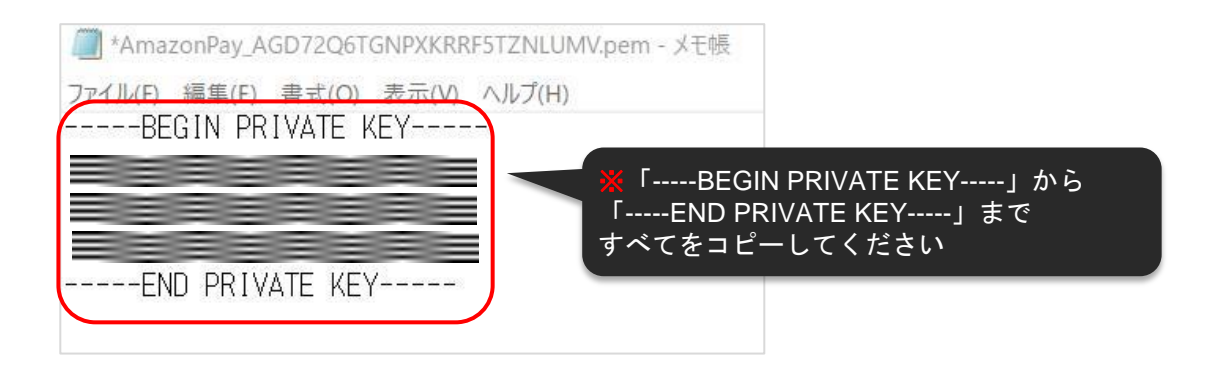

※貼り付け後、「秘密鍵」項目に「-----BEGIN PRIVATE KEY-----」から 「-----END PRIVATE KEY-----」まですべてを記入したことを確認してください

クイック決済を使用せず「Amazon Pay」での注文を行う場合、Amazonアカウントの配送先を優先 する「Amazonアカウントから選択する配送先を利用する」を選択していると、注文手続き時に配 送先を入力していても、強制的にAmazonアカウントの配送先に上書きして反映されます。

そのため、注文手続き時に入力した配送先情報を優先して反映させたい場合には「購入者が入力する配送先を利用する」を選択します。

※「Amazonアカウントから選択する配送先を利用する」を選択した場合にのみ、Amazonからの保 証があるため強制的に配送先が反映されるようになっています。

| 利用する配送先                      | <ul> <li>● 購入者がAmazonアカウントから選択する配送先を利用する</li> <li>○ 購入者が入力する配送先を利用する</li> </ul> |
|------------------------------|---------------------------------------------------------------------------------|
| <u>「対応状況」と「決済処理」</u><br>を連動  | <ul> <li>         ・ 連動する         ・         ・         ・</li></ul>                |
| 「Amazonアカウントでロ<br>グイン」ボタンの表示 | <ul> <li>● 表示する</li> <li>○ 表示しない</li> </ul>                                     |
| 処理区分                         | <ul> <li>● 与信</li> <li>○ 与信売上計上</li> </ul>                                      |

▽「Amazonアカウントから選択する配送先を利用する」を選択した場合

| 配送先情報          |                                                                                                    |
|----------------|----------------------------------------------------------------------------------------------------|
| カスタムデリバリーフィールド |                                                                                                    |
| お名前            | TEST USER 様                                                                                           |
| フリガナ           |                                                                                                    |
| 郵便番号           | 1001000                                                                                               |
| 都道府県           | 神奈川県                                                                                                  |
| 市区郡町村          | 横浜市テスト町                                                                                               |
| 番地             | 3-2-4-5                                                                                               |
| ビル名            |                                                                                                    |
| 電話番号           | 1000101000                                                                                            |
| FAX番号          |                                                                                                    |
| その他            |                                                                                                    |
| 配送方法           | 通常                                                                                                    |
| 配送希望日          | 指定しない                                                                                                 |
| 配送希望時間         | 指定しない                                                                                                 |
| 支払方法           | Amazon Pay                                                                                            |
| カスタム・オーダーフィールド |                                                                                                    |
| 備考             |                                                                                                    |
| An             | nazon Payでお支払いいただくには、下記のボタンからAmazonへログインしてください。<br>配送日時指定はこちら<br>③ amazon pay >><br>Amazon アカウントでお支払い |

配送元情報を入力し、「amazo pay」ボタンをクリックします

▽「Amazonアカウントから選択する配送先を利用する」を選択した場合

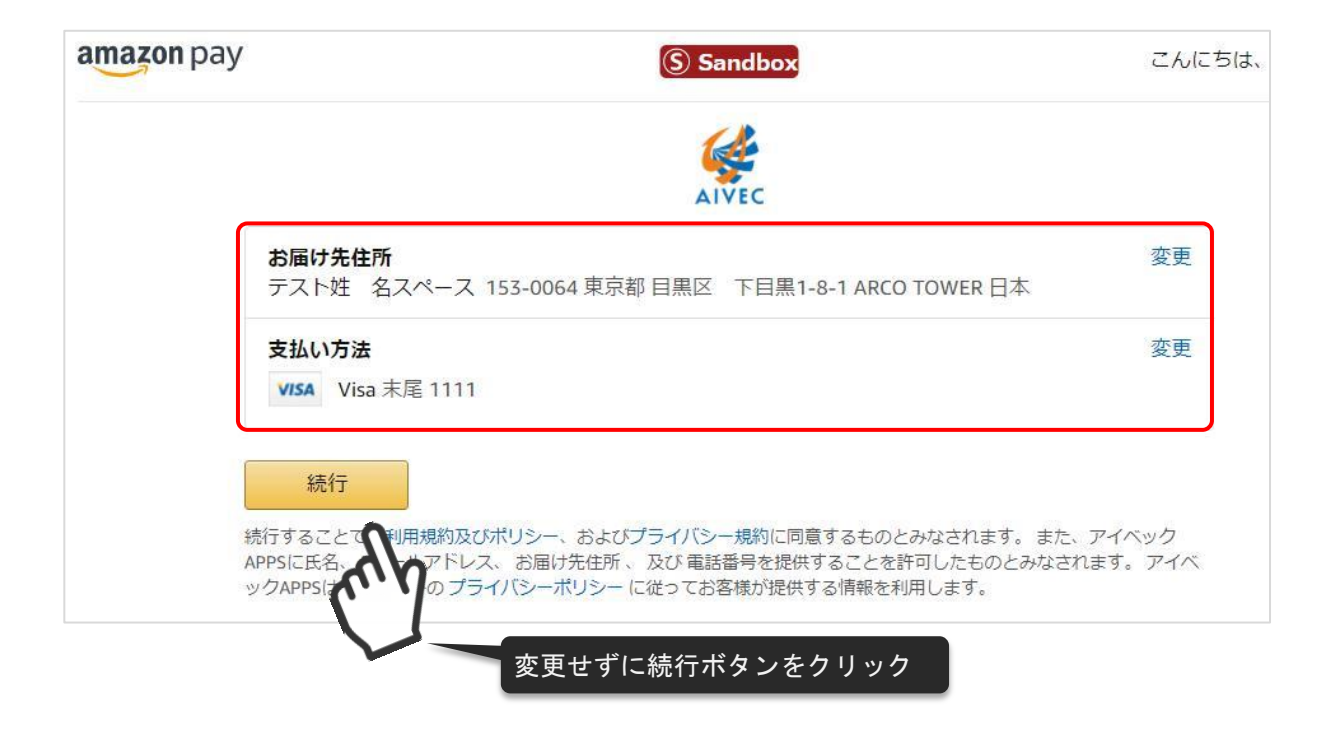

#### ▽「購入者が入力する配送先を利用する」を選択した場合

| お客様情報          |                          |
|----------------|--------------------------|
| メールアドレス        |                          |
| お名前            | TEST USER 様              |
| フリガナ           |                          |
| test           |                          |
| 郵便番号           | 1001000                  |
| 都道府県           | 神奈川県                     |
| 市区郡町村          | 横浜市テスト町                  |
| 番地             | 3-2-4-5                  |
| ビル名            |                          |
| 電話番号           | 1000101000               |
| FAX番号          |                          |
| 配送先情報 愛更       |                          |
| カスタムデリバリーフィールド |                          |
| お名前            | テスト姓 名スペース様              |
| フリガナ           |                          |
| 郵便番号           | 153-0064                 |
| 都道府県           | 東京都                      |
| 市区郡町村          | 目黒区 下目黒1-8-1             |
| 番地             | ARCO TOWER               |
| ビル名            |                          |
| 電話番号           | 0312345678               |
| FAX番号          |                          |
| その他            |                          |
| 配送方法           | 通常 通常                    |
| 配送希望日          | 入力した配送先ではなく、Amazonアカウントの |

▽「購入者が入力する配送先を利用する」を選択した場合

| 配送先情報          |                                                |
|----------------|------------------------------------------------|
| カスタムデリバリーフィールド |                                                |
| お名前            | TEST USER 様                                    |
| フリガナ           |                                                |
| 郵便番号           | 1001000                                        |
| 都道府県           | 神奈川県                                           |
| 市区郡町村          | 横浜市テスト町                                        |
| 番地             | 3-2-4-5                                        |
| ビル名            |                                                |
| 電話番号           | 1000101000                                     |
| FAX番号          |                                                |
| その他            |                                                |
| 配送方法           | 通常                                             |
| 配送希望日          | 指定しない                                          |
| 配送希望時間         | 指定しない                                          |
| 支払方法           | Amazon Pay                                     |
| カスタム・オーダーフィールド |                                                |
| 備考             |                                                |
| Am             | azon Payでお支払いいただくには、下記のボタンからAmazonへログインしてください。 |

配送日時指定はこちら

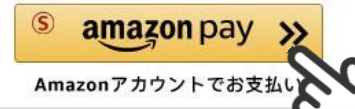

配送先情報を入力し、 「amazon pay」ボタンを クリックします

#### ▽「購入者が入力する配送先を利用する」を選択した場合

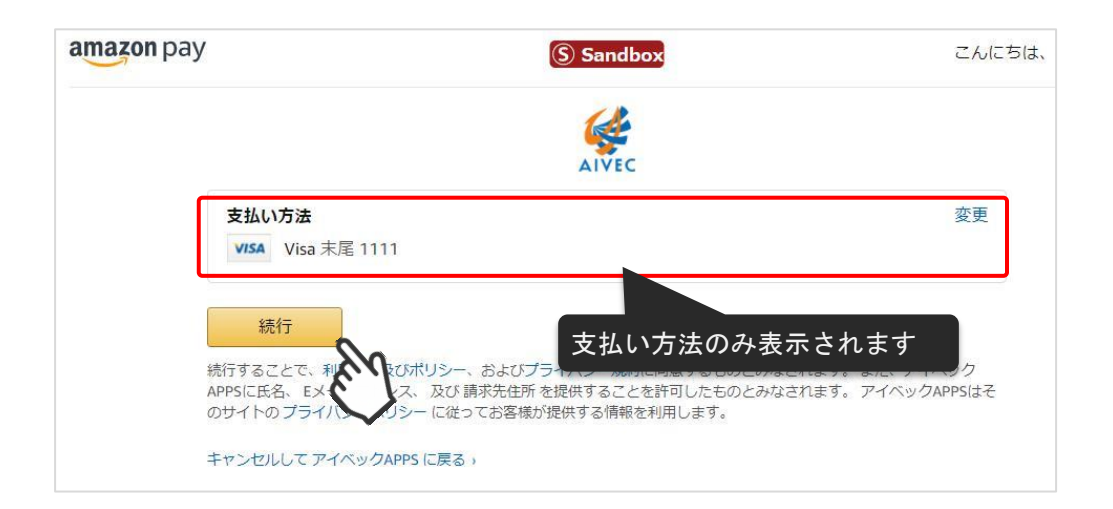

| お名前            | TEST USER 様                                 |
|----------------|---------------------------------------------|
| フリガナ           |                                             |
| 郵便番号           | 1001000                                     |
| 都道府県           | 神奈川県                                        |
| 市区郡町村          | 横浜市テスト町                                     |
| 番地             | 3-2-4-5                                     |
| ビル名            |                                             |
| 電話番号           | 1000101000                                  |
| FAX番号          |                                             |
| その他            |                                             |
| 配送方法           | 通常                                          |
| 配送希望日          | 指定                                          |
| 配送希望時間         | <sub>指定</sub> Amazonアカウントの配送先ではなく、          |
| 支払方法           | <sub>Ama</sub> 人力した内容が反映されます。               |
| カスタム・オーダーフィールド |                                             |
| 備考             |                                             |
|                | Pay Amazonアカウントで指定したお支払い方法を変更<br>戻る 注文を確定する |

「連動する」に設定すると、WelcartManagement 受注データ編集画面の「対応状況」のステータ スに応じて決済処理が行えるようになります。

※自動継続課金の受注分については対象外となります。

| <u>「対応状況」と「決済処理」</u><br><u>を連動</u>  | <ul> <li>● 連動する</li> <li>○ 連動しない</li> </ul> |
|-------------------------------------|---------------------------------------------|
| <u>「Amazonアカウントでロ</u><br>グイン」ボタンの表示 | <ul> <li>● 表示する</li> <li>○ 表示しない</li> </ul> |
| 処理区分                                | <ul> <li>● 与信</li> <li>○ 与信売上計上</li> </ul>  |
| 自動継続課金処理区分                          | <ul> <li>○ 与信</li> <li>● 与信売上計上</li> </ul>  |

売上計上処理を行っていない受注分の「対応状況」ステータスを更新すると、「対応状況」 に応じた決済処理が行われます。※1,2

(「対応状況」の変更による「決済状況」のステータス更新の詳細については、P22の表を参照してください。)

 ※1 一度「発送済み」または「キャンセル」に更新した場合、それ以降、対応状況のステ ータスを更新しても、Amazon Payの決済処理が更新されることはありません。
 ※2 再度決済処理を行う場合や、返金処理を行う場合は、Amazon Payセラーセントラルから操作を行って下さい。

| 処理区分   | 対応状況<br>ステータス          | 対応状況ステータス<br>変更後の決済処理 | <br>  受注リストの決済状況 |  |
|--------|------------------------|-----------------------|------------------|--|
| 与信     | 新規受付 一※                |                       | 与信               |  |
|        | 取り寄せ中                  | -*                    | 与信               |  |
|        | キャンセル                  | 取消                    | 取消               |  |
|        | 発送済み                   | 売上計上                  | 売上計上             |  |
| 与信売上計上 | 購入時に売上計上処<br>況を変更しても決済 | 売上計上                  |                  |  |

※ - (ハイフン)の場合、決済処理は何も行われません。

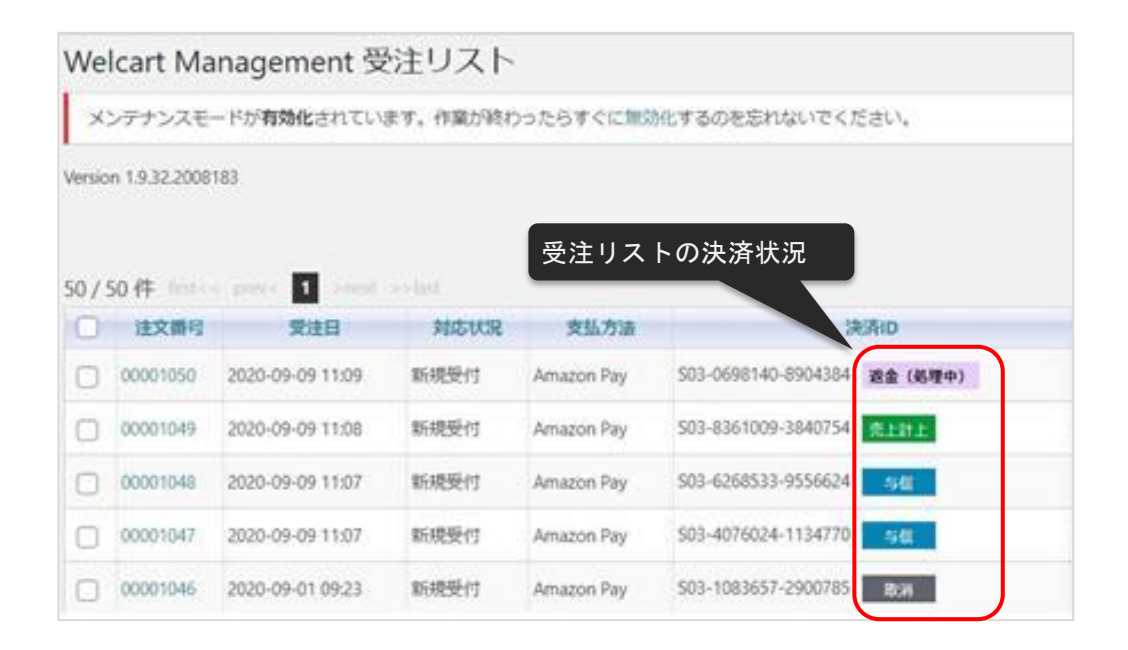

▽処理区分「与信」で、対応状況を「発送済み」に更新した場合

| 設定を更新    | 値を変更し            | た場合は | 必ず最後に「設定な      | を更新」ボタンを:  | 押してください     | 0      |      |
|----------|------------------|------|----------------|------------|-------------|--------|------|
|          |                  |      |                |            |             |        | 受注明細 |
| 管理者      | ×ŧ               |      |                |            |             |        |      |
| 注文<br>(1 | 番号<br>112) 0000· | 1112 | 注文日時           | 2021-02-0  | 05 16:12:57 |        |      |
| 会        | ≣No O            | )    | メールアドレス        |            | 8885        | 会員情報取込 |      |
| 支払方法     | Amazon Pay       | / ~  | 氏名             | Aivec      |             |        |      |
| 配送方法     | 通常               | ~    | フリガナ           |            |             |        |      |
| 配送希望日    |                  |      | 郵便番号           | 5250032    |             |        |      |
| 配送時間帯    | 指定しない            | ~    | 围              | 日本         | ~           |        |      |
| 発送予定日    |                  |      | 都道府県           | 滋賀県        |             | _      |      |
| 配送会社名    | 選択               | ~    | 市区郡町村          | 大路1-1-1    |             |        |      |
| 送り状番号    |                  |      | 番地             | エルティ932 4F | 草津SOHOビ     |        |      |
| ~        | テータス             |      | ビル名            |            |             |        |      |
| 対応状況     | 発送済み             | ~    | 電話番号           | 0775359171 |             |        |      |
| 決済状況     | 売上計。             | E    | FAV##          | <b>-</b>   | 181-1       | 1      | <br> |
| 通        | 「常セール            |      | <del>و</del> ا | を上計上」      | か行わ         | れます    |      |
|          |                  |      | 備考             |            |             |        |      |
|          |                  |      |                |            |             |        | <br> |

| Amazon Pay *                          |                        |                      |      |      |      |  |  |  |
|---------------------------------------|------------------------|----------------------|------|------|------|--|--|--|
| 売上計上                                  |                        |                      |      |      |      |  |  |  |
| 返金                                    | <b>返金価格</b> 908 円 返金する |                      |      |      |      |  |  |  |
|                                       | 処理日時                   | 決済ID                 | 処理区分 | 金額   | 処理結果 |  |  |  |
| 2                                     | 2021-02-05 19:52:05    | \$03-7812025-5007130 | 売上計上 | 908円 | ОК   |  |  |  |
| 1                                     | 2021-02-05 16:12:57    | \$03-7812025-5007130 | 与信   | 908円 | ОК   |  |  |  |
|                                       |                        |                      |      |      |      |  |  |  |
| 閉じる                                   |                        |                      |      |      |      |  |  |  |
| ····································· |                        |                      |      |      |      |  |  |  |

▽処理区分「与信」で、対応状況を「キャンセル」に更新した場合

| 設 | 定を更新           | 値を変更した           | を場合は | 必ず最後に「設定な | を更新」ボタンを押してください。      |      |
|---|----------------|------------------|------|-----------|-----------------------|------|
|   |                |                  |      |           |                       | 受注明細 |
|   | 管理者            | ×ŧ               |      |           |                       |      |
|   | 注文<br>(1       | 番号<br>113) 00001 | 113  | 注文日時      | 2021-02-05 16:33:21   |      |
|   | 会              | ₹No O            |      | メールアドレス   | 会員情報取込                |      |
|   | 支払方法           | Amazon Pay       | ~    | 氏名        | Aivec テスト             |      |
|   | 配送方法           | 通常               | ~    | フリガナ      |                       |      |
| 1 | 配 <u>送</u> 希望日 |                  |      | 郵便番号      | 5250032               |      |
| 1 | 配 <u>送</u> 時間帯 | 指定しない            | ~    | 围         |                       |      |
| 3 | 発送予定日          |                  |      | 都道府県      | 選択 ✓                  |      |
| 1 | 配送会社名          | 選択               | ~    | 市区郡町村     | 大路1-1-1               |      |
| j | 送り状番号          |                  |      | 番地        | ュ エルティ932 4F 草津SOHOビジ |      |
|   | ス              | テータス             |      | ビル名       |                       |      |
|   | 対応状況           | キャンセル            | ~    | 電話        | 「キャンセル」に再新オスニトズ       |      |
|   | 油溶好识           | 前当               |      | FAX       | 「ヤヤノセル」に更利することと       |      |
|   | j              | 「「「「」」」          |      |           |                       |      |
| C |                |                  |      | 備考        | έ <sup>τ</sup>        |      |
|   |                |                  |      |           |                       | 1    |

| Amazon Pay                                                              |                     |                     |      |      |      |  |  |  |
|-------------------------------------------------------------------------|---------------------|---------------------|------|------|------|--|--|--|
| 取消                                                                      |                     |                     |      |      |      |  |  |  |
| <ul> <li>コード - MerchantCanceled</li> <li>概要 - 取引はキャンセルされました。</li> </ul> |                     |                     |      |      |      |  |  |  |
|                                                                         | 処理日時                | 決済ID                | 処理区分 | 金額   | 処理結果 |  |  |  |
| 2                                                                       | 2021-02-05 19:47:26 | S03-8412571-1767740 | 取消   | )    | ОК   |  |  |  |
| 1                                                                       | 2021-02-05 16:33:21 | S03-8412571-1767740 | 与信   | 908円 | ОК   |  |  |  |
|                                                                         |                     |                     |      |      |      |  |  |  |
| 閉じる                                                                     |                     |                     |      |      |      |  |  |  |
| 決済情報                                                                    |                     |                     |      |      |      |  |  |  |

▽処理区分が「与信売上計上」の場合

購入確定時点で、Amazon Pay の売上計上処理が行われるため、「対応状況」を「発送済み」または「キャンセル」にしても、Amazon Pay の決済処理は行われません。

| 設定を更新値を変更した場合は          | 必ず最後に「設定な               | を更新」ボタンを押してください。                            |
|-------------------------|-------------------------|---------------------------------------------|
|                         |                         | 受注明細                                        |
| 管理者メモ                   |                         |                                             |
| 注文番号<br>(1114) 00001114 | 注文日時                    | 2021-02-05 19:59:29                         |
| 会員No 0                  | メールアドレス                 | 会員情報取込                                      |
| 支払方法 Amazon Pay 🗸       | 氏名                      | Aivec テスト                                   |
| 配送方法 通常 🗸               | フリガナ                    |                                             |
| 配送希望日                   | 郵便番号                    | 5250032                                     |
| 配送時間帯 指定しない 🗸           | H                       |                                             |
| 発送予定日                   | 都道府県                    | <b>滋賀県</b>                                  |
| 配送会社名選択 >               | 市区郡町村                   | 大路1-1-1                                     |
| 送り状番号                   | 番地                      | エルティ932 4F 草津SOHOビミ                         |
| ステータス                   | ビル名                     |                                             |
| 対応状況発送済み 🗸              | 電話番号                    | 0775250474                                  |
| 決済状況 売上計上<br>通常セール      | ス<br>行<br><sup>備考</sup> | テータスを更新しても、既に売上計上処理が<br>われているため、決済処理が行われません |

| Amazon Pay |                                                |                     |      |      |    |  |  |  |  |
|------------|------------------------------------------------|---------------------|------|------|----|--|--|--|--|
|            | 売上計上                                           |                     |      |      |    |  |  |  |  |
| 返金         | <b>返金価格</b> 908 円 返金する                         |                     |      |      |    |  |  |  |  |
|            | 処理日時 決済ID 処理区分 金額                              |                     |      |      |    |  |  |  |  |
| 1          | 2021-02-05 19:59:29                            | S03-2499387-3759303 | 売上計上 | 908円 | ок |  |  |  |  |
| 購状         | 購入時の売上計上処理によるものであり、対応<br>状況ステータスを変更した影響はありません。 |                     |      |      |    |  |  |  |  |
|            |                                                |                     | ž    | 快済情報 |    |  |  |  |  |

#### 6.「Amazonアカウントでログイン」ボタンを表示

Amazonアカウントでログインボタンを「表示する」を選択すると、ログイン画面にAmazonア カウントでログインするボタンが表示されます。

Amazonアカウントでのログインを有効にするには、マイページでAmazonアカウントと会員情報を連携させる必要があります。

<u>(運用方法 5.会員情報とAmazonアカウントの連携 参照</u>)

| <u>「Amazonアカウントでロ</u><br><u>グイン」ボタンの表示</u> | <ul> <li>● 表示する</li> <li>○ 表示しない</li> </ul> |
|--------------------------------------------|---------------------------------------------|
| 処理区分                                       | <ul> <li>● 与信</li> <li>○ 与信売上計上</li> </ul>  |
| 自動継続課金処理区分                                 | <ul> <li>○ 与信</li> <li>● 与信売上計上</li> </ul>  |
| 自動継続課金完了メール                                | <ul> <li>● 送信する</li> <li>→ 送信しない</li> </ul> |
| 動作環境                                       | <ul> <li>● テスト環境</li> <li>○ 本番環境</li> </ul> |

| 会員ログイン |                                                   |
|--------|---------------------------------------------------|
|        | メールアドレス                                           |
|        | パスワード                                             |
|        | Amazonアカウントでログインボタン<br>□ ロクイン情報を記憶 を「表示する」に選択した場合 |
|        | <u>α</u> /γγ                                      |
|        | Amazonアカウントで新規会員登録を完了している方は下のボタンで<br>ログインしてください。  |
|        |                                                   |
|        | へんワートをあぶれ じゅか? 会員登録されていないお客様                      |
|        | 新規ご入会はこちら                                         |
|        |                                                   |

#### 7. 処理区分設定

売上計上を行うタイミングを設定します。

「与信」:購入時点では未計上(仮売上)であるため、計上する際は手動で実売上(売上計上)を 更新する必要があります。(売上計上する方法は次ページを参照してください)

「与信売上計上」:購入時点で自動的に計上されます。

| 処理区分        | <ul> <li>● 与信</li> <li>○ 与信売上計上</li> </ul>  |
|-------------|---------------------------------------------|
| 自動継続課金処理区分  | <ul> <li>○ 与信</li> <li>● 与信売上計上</li> </ul>  |
| 自動継続課金完了メール | <ul> <li>● 送信する</li> <li>○ 送信しない</li> </ul> |
| 動作環境        | <ul> <li>● テスト環境</li> <li>○ 本番環境</li> </ul> |

#### 7. 処理区分設定

#### ▽処理区分を「与信」にした場合

受注リストの対象明細から「決済情報」ボタンをクリックすると、ダイアログを表示して決済履歴 が確認できます。

ダイアログ内のボタンをクリックして表示されている決済に対して以下の処理が行えます。

- ・「取消」:注文自体の取消ができます。
- 「売上計上」:未計上の決済を売上計上することができます。

※「売上計上」ボタンを手動で押されない限り、未計上のままとなるため計上する際は必ずボタン をクリックしてください

| naz         | on Pay                 |                     |              |                 | 3          |
|-------------|------------------------|---------------------|--------------|-----------------|------------|
|             |                        | 与信                  |              |                 |            |
| ₹£          | 計上価格                   | 699 円               |              |                 | 売上計上       |
| 取           | 消 取消の理由を入力して           | てください。(任意)          |              |                 |            |
|             | 処理日時                   | 決済ID                | 処理区分         | 金額              | 処理結果       |
| 1           | 2020-07-08 19:21:11    | S03-0700589-0874271 | 与信           | 699円            | OK         |
| 56          | elect                  |                     |              | dop             | 閉じる        |
| Requ<br>Cus | ired<br>tom            |                     | am           | azonLinkKey b8a | i7a2ac4ebf |
| 0           | Text 1wer              |                     |              |                 |            |
| Requ        | iired<br>itom          |                     | N/2          |                 |            |
| O<br>Ri     | adio 💿 radio1 🔿 radio2 |                     | 13           |                 |            |
| Requ        | ired                   |                     | $\checkmark$ |                 |            |
|             |                        |                     |              |                 |            |

#### 7. 処理区分設定

#### ▽処理区分を「与信売上計上」にした場合

受注リストの対象明細から「決済情報」ボタンをクリックすると、ダイアログを表示して計上済みの決済履歴が確認できます。

ダイアログ内の「返金する」ボタンを押すと、表示されている決済に対して返金処理が行えます。

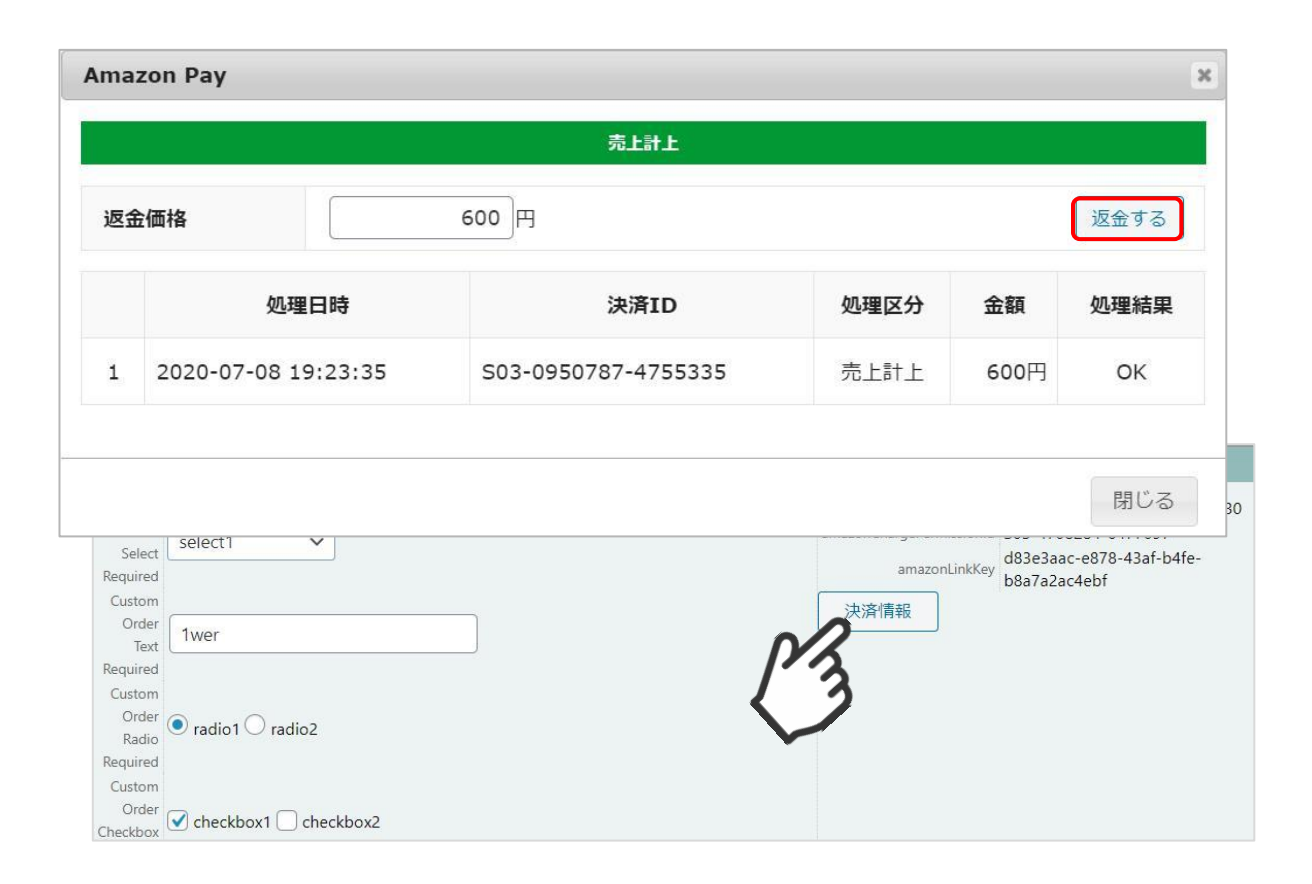

8. Amazon Pay (クイック決済)利用設定

Welcart非会員のお客様がクイック決済で注文する際に、「お客様情報」にAmazonアカウントの配送先を登録することができます。

| Amazon Pay(クイック)           | 決済)                                                                     |
|----------------------------|-------------------------------------------------------------------------|
| Amazon Pay(クイック決<br>済)     | <ul> <li>利用する</li> <li>利用しない</li> </ul>                                 |
| Amazon Payのログインボ<br>タン     | <ul> <li>下にする</li> <li>上にする</li> </ul>                                  |
| 備考の入力フィールド                 | <ul><li>● 表示する</li><li>○ 表示しない</li></ul>                                |
| カスタム・オーダーフィー<br>ルド         | <ul> <li>○ 表示する</li> <li>● 表示しない</li> </ul>                             |
| <u>カスタム・デリバリーフィ</u><br>ニルド | <ul> <li>● 表示する</li> <li>○ 表示しない</li> </ul>                             |
| 非会員のお客様情報                  | <ul> <li>Amazonアカウントの配送先で登録する</li> <li>Amazonアカウントの配送先で登録しない</li> </ul> |

#### 8. Amazon Pay (クイック決済)利用設定

# ▽「Amazonアカウントの配送先で登録する」を選択した場合

「発送先」に加えて、「お客様情報」にもAmazonアカウントの配送先情報を追加します。

|          |                     |                          | 受注            | 明細       |                    |               |        |
|----------|---------------------|--------------------------|---------------|----------|--------------------|---------------|--------|
| 管理者      | XE                  |                          |               |          |                    | h             |        |
| 注文<br>(1 | 番号<br>040) 00001040 |                          | 日時 2020-08-07 | 15:04:17 | 更新日                |               |        |
| 슻        | RNo 0               | X-ルアド                    | レス会員情報取込      |          |                    | 発送先           |        |
| 支払方法     | Amazon Pay          | ✔ 氏行                     | TEST USER     |          | カスタムデリバリー<br>フィールド | 🔿 Test 1 💿 Te | est 2  |
| 配送方法     | 通常2                 | <ul> <li>フリガラ</li> </ul> | -             |          | 氏名                 | テスト姓 名        |        |
| 配送希望日    |                     | tes                      | t             |          | フリガナ               |               |        |
| 配送時間帯    | 指定なし                | ✔ 郵便番号                   | 153-0064      |          | 郵便番号               | 153-0064      |        |
| 発送予定日    |                     |                          |               |          | 国                  | 日本            | ~      |
| 配送会社名    | 選択                  | ✔ 都道府媽                   | 東京都 >         |          | 都道府県               | 東京都           | ~      |
| 送り状番号    |                     | 市区郡町村                    | 目黒区 下目黒1-8-   | 1        | 市区郡町村              | 目黒区 下目        | 黒1-8-1 |
| 7        | テータス                | 番地                       | ARCO TOWER    | ]        | 番地                 | ARCO TOWER    | 1      |
| 対応状況     | 新規受付                | ✓ ビルネ                    | á             | ]        | ビル名                |               |        |
| 決済状況     | 与信                  | 電話番号                     | 0312345678    |          | 電話番号               | 0312345678    |        |
| ji       | 「常セール               | FAX番号                    |               |          | FAX番号              |               |        |
|          |                     | Гぉ                       | 客様情報」にも       | 配送先が追加   | 叩されます              |               | i.     |

#### 8. Amazon Pay (クイック決済)利用設定

▽「Amazonアカウントの配送先で登録しない」を選択した場合

「発送先」のみ登録し、「お客様情報」には登録されるのは、Amazonアカウントの氏名とメール アドレスのみになります。

|          |                   |     |                             | 受注         | 明細                |                    |            |         |   |
|----------|-------------------|-----|-----------------------------|------------|-------------------|--------------------|------------|---------|---|
| 管理者      | XE                |     |                             |            |                   |                    | 1          |         |   |
| 注文<br>(1 | 番号<br>041) 000010 | 041 | 注文日時                        | 2020-08-07 | 15:08:01          | 更新日                |            |         |   |
| 슻        | €No O             |     | メールアドレス                     | 会員情報取込     |                   |                    | 発送先        |         |   |
| 支払方法     | Amazon Pay        | ~   | 氏名 TES                      | ST USER    |                   | カスタムデリバリー<br>フィールド | 🔿 Test 1 🖲 | Test 2  |   |
| 配送方法     | 通常                | ~   | フリガナ                        |            |                   | 氏名                 | テスト姓       | 2       |   |
| 配送希望日    |                   |     | test                        |            |                   | フリガナ               |            | Î       |   |
| 配送時間帯    | 指定しない             | ~   | 郵便番号                        |            |                   | 郵便番号               | 153-0064   |         |   |
| 発送予定日    |                   |     | 国日                          | 本 <b>v</b> |                   | 王                  | 日本         | ~       |   |
| 配送会社名    | 選択                | ~   | 都道府県 追                      | 選択 ✔       |                   | 都道府県               | 東京都        | ~       |   |
| 送り状番号    |                   |     | 市区郡町村                       |            |                   | 市区郡町村              | 目黒区 下      | 目黒1-8-1 | 1 |
| 7        | テータス              |     | 番地                          |            |                   | 番地                 | ARCO TOW   | /ER     |   |
| 対応状況     | 新規受付              | ~   | ビル名                         |            |                   | ビル名                |            |         |   |
| 決済状況     | 与信                |     | 電話番号                        |            |                   | 電話番号               | 031234567  | 8       |   |
| 通        | 常セール              |     | FAX番号                       |            |                   | FAX番号              |            |         |   |
|          |                   |     | <sub>備考</sub><br>「お客<br>配送先 | 客様情報」に1    | よAmazonア<br>されません | カウントの              |            |         | 1 |

#### 9. 支払い方法の登録

クレジット決済の設定完了後、WelcartShop 基本設定画面より支払い方法の設定を行います。

| · <b>払方法</b> (説明) |              |                      |
|-------------------|--------------|----------------------|
| 支払方法名             | (2) 説明       | (3) 決済種別 (4) 決済モジュール |
| Amazon Pay        | Amazon Pay決済 | Amazon Pay決 🗸        |
| 削除更新              |              |                      |

①支払方法名

Amazon Payプラグインをご利用の場合は、必ず「Amazon Pay」と入力してください。 「Amazon[半角スペース]Pay」

2説明

自由に説明を入力できます。

③決済種別

決済種別は、「Amazon Pay決済」を選択してください。

④決済モジュール

決済モジュールは空白のままにしてください。

⑤使用/停止

支払方法を表示する場合は「使用」、表示しない場合は「停止」を選択します。

使わなくなった場合は「停止」を選択後、クレジット決済設定画面にて「利用しない」に設定 してください。 10. Amazon ログインへの登録

Amazon Payプラグインでは「Amazonログイン」するため、JavaScriptの登録が必要になります。

①セラーセントラルにログインし、「インテグレーション」-「インテグレーションセントラル」 を選択します。

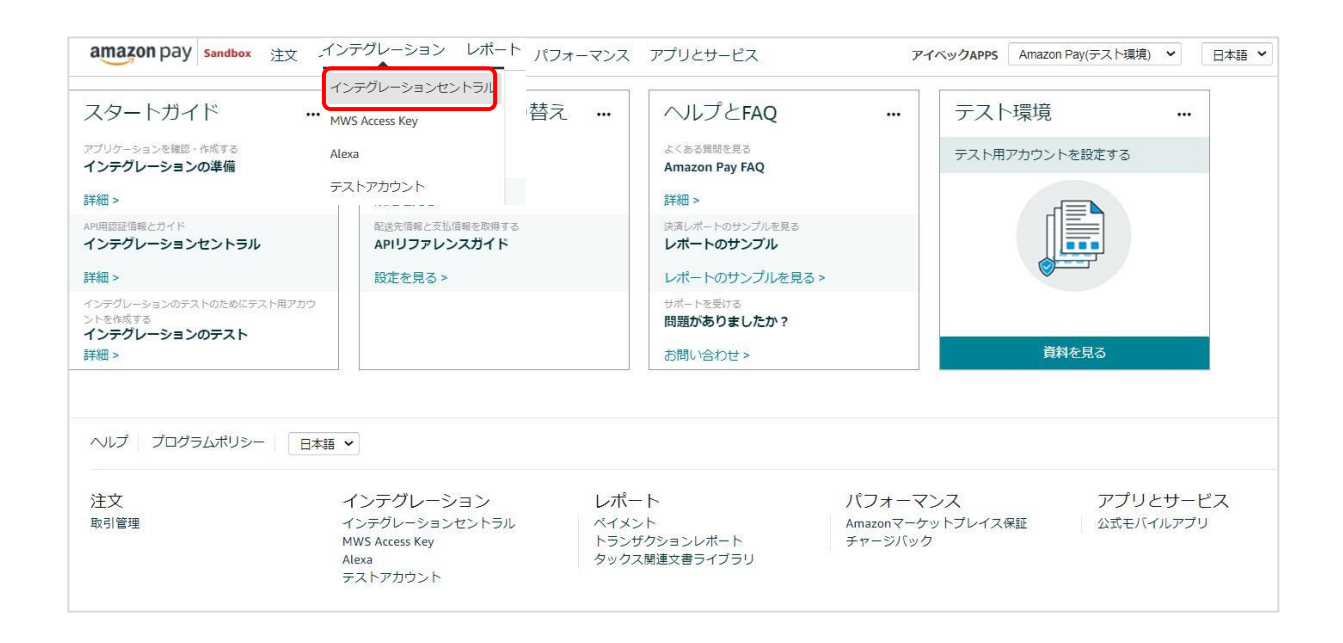

②ページ下部にある「アプリケーションを確認する」ボタンをクリックします。

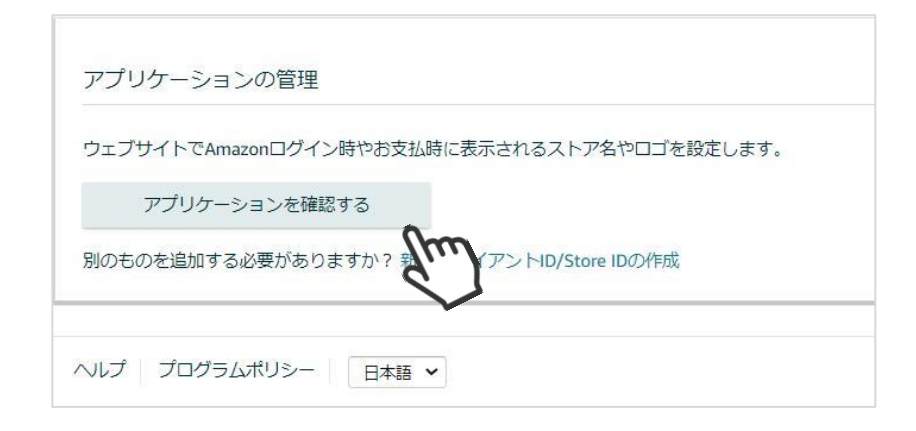

### 10. Amazon ログインへの登録

#### ③「クライアントID/Store ID設定の管理」画面にある「編集する」を選択します。

| インテグレーションの概要 > クライアントID/Store ID設定の管理              |      |                                                   |
|----------------------------------------------------|------|---------------------------------------------------|
| クライアントID/Store ID設定の管理                             |      |                                                   |
| 既存のクライアントID/Store ID<br>別のものを追加する必要がありますか?新しい設定の作成 |      |                                                   |
| アプリ名またはストア名 ⑦<br>アイベックAPPS ~                       |      |                                                   |
| "アイベックAPPS" 詳細                                     |      |                                                   |
| クライアントID/Store ID ③                                | コピー  | <ul> <li>編集する</li> <li>ごのアプリケーションを削除する</li> </ul> |
| クライアントシークレット ③                                     | 表示する | $\checkmark$                                      |
| 説明<br>SimplePath                                   |      |                                                   |
| ノライバシーホリシーURL ③                                    |      |                                                   |

#### 10. Amazon ログインへの登録

②「許可されたJavaScriptオリジン」の項目にWebサイトのURLを登録します。
 ※URLの最後に「/(スラッシュ)」を入れずに、正確に入力してください。
 「/(スラッシュ)」があると正常に動作しませんので注意してください。

| 設定の詳細                               |                                                                                                    |              |          |
|-------------------------------------|----------------------------------------------------------------------------------------------------|--------------|----------|
| アプリケーションまたはストアネ                     | 5 ®                                                                                                    |              |          |
| アイベックAPPS                           |                                                                                                    |              |          |
| 党明                                  |                                                                                                    |              |          |
| SimplePath                          |                                                                                                    |              |          |
| コゴのアップロード (任意)                      |                                                                                                    | コマイルを選択してくださ | -        |
| ファイルを選択」選択されてい<br>画像の幅は150ピクセル以上にする | ません (1011) (1011) (101 | アイルを選択してくたさ  | :010     |
| ウェブの設定                              |                                                                                                    |              |          |
| プライバシーポリシーURL 🕐                     |                                                                                                    |              |          |
|                                     |                                                                                                    |              |          |
| 件可されたJavaScriptオリジン (               | 王意) ②                                                                                                    |              |          |
| https://www.aivec.co.jp             |                                                                                                    |              |          |
|                                     |                                                                                                    |              |          |
|                                     |                                                                                                    |              |          |
|                                     |                                                                                                    |              |          |
|                                     |                                                                                                    |              |          |
|                                     |                                                                                                    |              |          |
| <ul> <li>別のURLの追加</li> </ul>        |                                                                                                    |              |          |
| キロされたリターンURL (任意)                   | ୭                                                                                                    |              |          |
| https://www.websiteurl.com/so       | omething                                                                                                    |              |          |
| ① 別のURLの追加                          | 追加する場合は                                                                                                    | - ரியிலுலைக் | 加」たクロックト |
|                                     | 入力し、完了し                                                                                                    | たら「変更を保存す    | 「る」ボタンをク |
| 変更を保存する                             | <sup>ッンセル</sup> リックします                                                                                                    |              |          |
| 13                                  |                                                                                                    |              |          |

1. テスト環境と本番環境の切り替え

セラーセントラルで、本番環境またはテスト環境へ切り替えるには、サイト上部のアカウントの選択 (ドロップダウンボックス)から、「Amazon Pay(本番環境)」または「Amazon Pay(テスト環境)」 を選択します。

(https://sellercentral.amazon.co.jp)

| amazon pay sandbox 注文 インテグレーション レポート パフォーマンス アプリとサービス | <b>アイペックAPPS</b>   Amazon Pay(テスト               | 日本語 🖌 |
|-------------------------------------------------------|-------------------------------------------------|-------|
|                                                       | ▼ アイペックAPPS<br>Amazonログイン<br>Amazonログイン         |       |
| ツール                                                   | Amazon Pay(テスト環境)<br>Amazon Pay(テスト環境)<br>すべて表示 |       |

▽ 動作環境がテスト環境の場合

テスト用購入者アカウントのユーザー名とパスワードでのみ使用できます。

※本物のAmazon購入者アカウントや販売事業者用アカウントのユーザー名とパスワードは使用 できませんのでご注意ください。

テスト用購入者アカウントは、セラーセントラルでアカウントを「Amazon Payテスト環境」を 選択し、インテグレーション - テストアカウントで作成できます。

動作を確認する場合は、WelcartShop クレジット決済設定画面から、「テスト環境」を選択して ください。その際には、公開鍵暗号ID・秘密鍵をテスト環境用に変更してください。

| 公開鍵暗号ID |                                             |
|---------|---------------------------------------------|
| 秘密鍵     |                                             |
| 動作環境    | <ul> <li>● テスト環境</li> <li>○ 本番環境</li> </ul> |

※本番稼働するときは「本番環境」を選択して、公開鍵暗号IDと秘密鍵も本番環境用に変更する必 要があります。

#### 1. テスト環境と本番環境の切り替え

本番環境と同じようにAmazon Payでの取り引きをテストすることができます。 実際の請求等は発生することはありません。

テスト環境を使用するには、セラーセントラルの「インテグレーション」タブにある「テスト用購 入者アカウント」ページでテスト用の購入者アカウントを作成します。

| amazon pay sandbox 🏱 注文 🧃                                 | インテグレーション レポート                                                                                                    | パフォーマンス                      | アプリ&サービス       | アイベックAPPS          | Amazon Pav(テスト環境) × |
|-----------------------------------------------------------|----------------------------------------------------------------------------------------------------|------------------------------|----------------|--------------------|---------------------|
| Amazonペイメント インテグレーシ<br>Sandbox (テスト環境) でご利用いただける購入き<br>す。 | ヨン内容の確認<br>行ストアカウントを作成すること;                                                                                                    | ができます。 テストド                  | 目に支払方法や住所情報を編集 | <b>して、さまざまなシナ!</b> | リオのテストを行うことができま     |
| テスト用購入者アカウントの作成                                           | 説明追記 (任意)                                                                                                    |                              |                |                    |                     |
| ログイン設定<br>名前:<br>Eメールアドレス:<br>パスワード:                      | お支払方法 詳細<br>Visa****1111<br>Visa****555<br>Visa****4545<br>Visa****2323<br>Visa****3434<br>MasterCard****<br>AMEX****000<br>DisasreClub*** | 情報 ~<br>*4444<br>5<br>(2212) | 説明 (Optional)  | )                  |                     |
| バスワードの再入力:<br>アカウントの作成 キャンセル                              | JCB****0000                                                                                                    | 1212                         |                |                    |                     |

テスト環境では、ロゴのボタンにテスト環境を示す「SANDBOX」の「S」を加えたロゴマークが 表示されます。

これは、テスト担当者に注文が本物ではないことをわかりやすく知らせるためのものです。

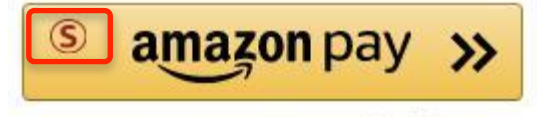

Amazonアカウントでお支払い

# 運用方法

#### 1. 受注リストの決済状況

#### Amazon Payで決済があった場合、「入金状況」項目ではなく「決済状況」が更新されます。 (表示される決済状況の内容については以下表を参照してください)

| Wel     | cart Ma        | nagement 受          | シュレスト    |            |                               |               |      |      |         |      | 301/1/2 | 37 x  |
|---------|----------------|---------------------|----------|------------|-------------------------------|---------------|------|------|---------|------|---------|-------|
| X       | /テナンスモー        | ードが <b>有効化</b> されてい | ます。作業が終れ | つったらすぐに無効  | 化するのを忘れないでください。               |               |      |      |         |      |         |       |
| Version | n 1.9.32.20081 | 183                 |          |            |                               |               |      |      |         |      |         |       |
|         |                |                     |          |            |                               |               |      |      |         |      | 🏛 全ての期間 | 間 🔻   |
| 50/5    | 0件 first<<     | prev< 1 >next       |          |            |                               | 決済状況          |      |      | ● 最新の情報 | 服に更新 | 操作フィールド | *表示 ▼ |
| 0       | 注文番号           | 受注日                 | 対応状況     | 支払方法       | 決済ID                          | 人金状况 称音許金額(円) | 配送方法 | 会員No | 姓       | 2    | 都道府期    | 4     |
| 0       | 00001050       | 2020-09-09 11:09    | 新規受付     | Amazon Pay | S03-0698140-8904384 返金 (処理中)  | ¥1,097        | 通常2  |      | TEST    | USER | 東京都     | 削除    |
| 0       | 00001049       | 2020-09-09 11:08    | 新規受付     | Amazon Pay | 503-8361009-3840754 売上計上      | ¥600          | 通常   |      | TEST    | USER | 東京都     | 副除    |
|         | 00001048       | 2020-09-09 11:07    | 新規受付     | Amazon Pay | S03-6268533-9556624 <u>与信</u> | ¥1,298        | 通常2  |      | TEST    | USER | 東京都     | au re |
|         | 00001047       | 2020-09-09 11:07    | 新規受付     | Amazon Pay | S03-4076024-1134770 与信        | ¥999          | 通常   |      | TEST    | USER | 東京都     | 削除    |
| 0       | 00001046       | 2020-09-01 09:23    | 新規受付     | Amazon Pay | 503-1083657-2900785 取消        | ¥699          | 通常2  | 1013 | test    | name | 東京都     | RURR  |

| 決済状況    | 説明                                                     |
|---------|--------------------------------------------------------|
| 与信      | 仮売上状態であり、手動での売上計上待ち状態です                                |
| 売上計上    | 売上の計上が完了しています                                          |
| 取消      | 注文の取消が完了しています                                          |
| 返金済     | 返金処理が完了しています                                           |
| 返金(処理中) | Amazonが返金処理を行っている状態です(完了すると自動的に「返金済」になります)             |
| 返金拒否    | 返金処理でAmazonから返金拒否された状態です                               |
| 継続課金    | 通常購入ではなく、継続課金であることを示しています<br>(詳細にて継続課金の決済状況をご確認いただけます) |

#### 2.決済直前ログ

Amazon Payセラーセントラルの注文ステータスに決済が発生しているにも関わらず、Welcart の受注リストにデータが記録されていない場合、以下の方法で受注データの復旧ができます。

①Welcart Management 受注リスト画面にて、「操作フィールド表示」を選択して「決済直前ログ 一覧」ボタンをクリックします。

※「決済直前ログー覧」ボタンが表示されない場合は、システム設定>「決済直前ログより受注デ ータ再作成」を「利用する」にしてください。

| Welcart Manageme       | nt 受注リスト                                                                                                    |                                                           |                         |
|------------------------|----------------------------------------------------------------------------------------------------|-----------------------------------------------------------|-------------------------|
| メンテナンスモードが有効化る         | れています。作業が終わったらすぐに無効化するのを忘れないでください。                                                                                                    |                                                           |                         |
| Version 1.9.31.2007081 |                                                                                                    |                                                           |                         |
|                        |                                                                                                    |                                                           | # 全ての期間 ▼               |
| 30/30件 first<< prev< 1 |                                                                                                    |                                                           | ◆ 最新の情報に更新 操作フィールド非表示 ▲ |
| 受注検索                   | 受注情報項目         AND ×         AND         MD         商品情報項目         ◆         AND ×         ◆         ●         ●         ●         ●         ●         ●         ●         ●         ●         ●         ●         ●         ●         ●         ●         ●         ●         ●         ●         ●         ●         ●         ●         ●         ●         ●         ●         ●         ●         ●         ●         ●         ●         ●         ●         ●         ●         ●         ●         ●         ●         ●         ●         ●         ●         ●         ●          ● </td <td>を含む     ×       を含む     ×       を含む     ×       を含む     ×</td> <td></td> | を含む     ×       を含む     ×       を含む     ×       を含む     × |                         |
| 一括操作                   | ♥↓●●●●●●●●●●●●●●●●●●●●●●●●●●●●●●●●●●●●                                                                                                    |                                                           |                         |
| アクション                  | 受注明細リスト出力 受注リスト出力 決済直前ログー覧                                                                                                    |                                                           |                         |
| □ 注文番号 受注日             | 対応状況 支払方法 決済ID と 1                                                                                                    | 総合計金額(円) 配送方法 会員                                          | No 姓 名 都道府県             |

#### 2.決済直前ログ

②「詳細」ボタンをクリックして、Amazon Payセラーセントラル注文ステータスにある「購入者 Eメールアドレス」と「合計注文金額」が一致するデータを検索します。

※現時点ではリンクキーとAmazonリファレンスIDは紐づいていないため、リンクキーでの検索が 行えません。

|    | 登録日                    | リンクキー                                    | 氏名       | 決済種別                         |  |
|----|------------------------|------------------------------------------|----------|------------------------------|--|
| 詳細 | 2020-08-26<br>11:56:14 | dfa63c76-dd31-40d1-<br>9e92-6c5c38b6e6c7 | TESTUSER | Amazon Pay[Amazon Pay<br>決済] |  |
| 詳細 | 2020-08-07<br>16:59:15 | 1d3df0c7-f58d-4f7a-<br>b1af-1e35c9a8d4b5 | TESTUSER | Amazon Pay[Amazon Pay<br>決済] |  |
| 詳細 | 2020-08-07<br>16:20:41 | 6efc7c8c-6016-4c7e-<br>822f-b34609c86218 | TESTUSER | Amazon Pay[Amazon Pay<br>決済] |  |
| 詳細 | 2020-08-07<br>16:15:07 | 883617ee-79a0-465f-<br>bed5-70e4300716eb | TESTUSER | Amazon Pay[Amazon Pay<br>決済] |  |
| 詳細 | 2020-08-07<br>15:07:55 | fccef9bb-74d4-450e-<br>8892-cfb0221fa264 | TESTUSER | Amazon Pay[Amazon Pay<br>決済] |  |

| 取引管理                  | 目 詳細はこちら (売上請求の可否) | - 日付の範囲 ~<br>過去らた日 |         |        |        |                     | A                 | mazonリファレンスID 🗸 |
|-----------------------|--------------------|--------------------|---------|--------|--------|---------------------|-------------------|-----------------|
| 日付 -                  | 購入者氏名              | 購入者Eメールアドレス        | 合計注文金額  | 請求済み金額 | 返金済み金額 | AmazonリファレンスID      | 販売事業者注文番号         | 注文ステータス(売上      |
| 2020/08/26<br>11:56AM |                    |                    | ¥ 600   | ¥0     | ¥O     | S03-9292673-0664193 | ((任意項目)設定されていません) | Open ~          |
| 2020/08/24<br>05:42PM |                    |                    | ¥ 3,886 | ¥0     | ¥0     | 503-8059416-9170185 | ((任意項目)設定されていません) | Open ~          |

③決済直前ログ詳細ダイアログで内容を確認し、「受注データ登録」ボタンを押すと、その内容で 受注データが登録されます。

※その際、受注日時をログの登録された日時か、データ復旧処理を行った日時かを選択できます。

| 語直前ログ詳細 |                                      |                                                            | 1 |  |  |
|---------|--------------------------------------|------------------------------------------------------------|---|--|--|
| 登録日     | 2020-08-26 11:56:14                  | <ul> <li>● 受注日時に登録日を設定</li> <li>○ 受注日時に現在の時刻を設定</li> </ul> |   |  |  |
| リンクキー   | dfa63c76-dd31-40d1-9e92-6c5c38b6e6c7 |                                                            |   |  |  |
| 七安洋信記   |                                      |                                                            | ř |  |  |
| メールアドレス |                                      |                                                            |   |  |  |
| お名前     | TEST USER 様                          |                                                            |   |  |  |
| フリガナ    |                                      |                                                            |   |  |  |

| 0        | 商品               | 数量     | 単価     |
|----------|------------------|--------|--------|
| L りんご 00 | 01-01 りんご 001-01 | 1      | ¥300   |
|          |                  | 商品合計   | ¥300   |
|          |                  | 送料     | ¥300   |
|          |                  | 内消費税   | (¥54)  |
|          |                  | お支払い金額 | ¥600   |
|          |                  | 受注デー   | 夕登録の閉じ |

受注データ復旧した場合、Amazon Payで決済での入金状況は常に「空」で登録されます。 復旧後は必ずAmazon Payセラーセントラルにて手動で売上請求処理等を行ってください。

#### 3.決済情報エラー確認

手動での売上計上、もしくは返金処理を行う際にエラーが表示された場合は、「処理結果」項目に 表示されたエラーをクリックするとエラーの詳細内容が確認できます。

#### (例) 合計金額を超える金額で売上計上した場合

| Ama      | zon Pay                                 |                                 |           |          | ×                         |
|----------|-----------------------------------------|---------------------------------|-----------|----------|---------------------------|
|          |                                         | 与信                              |           |          |                           |
| 売」       | 計上価格                                    | 1200 円                          |           |          | 売上計上                      |
| <b>A</b> | 取消の理由を入力                                | してください。(任意)                     |           |          |                           |
|          | 処理日時                                    | 決済ID                            | 処理区分      | 金額       | 処理結果                      |
| 2        | 2020-07-29 18:51:59                     | S03-9436719-7407044             | 売上計上      | 1200円    | TransactionAmountExceeded |
| メッデバ     | セージ - 最高取引金額を超え<br>ッグ詳細 - The transacti | たています。<br>on amount exceeded th | e allowed | limit on | this transaction          |
| 1        | 2020-07-29 11:08:54                     | S03-9436719-7407044             | 与信        | 1199円    | ОК                        |
|          |                                         |                                 |           |          |                           |
|          |                                         |                                 |           |          | 閉じる                       |

#### 3.決済情報エラー確認

(例)売上計上した金額の115%を超える金額で返金処理をした場合

|           |                                   |                                      | 売上計上                  |           |                          |
|-----------|-----------------------------------|--------------------------------------|-----------------------|-----------|--------------------------|
| 反金        | 行而格                               | 899 円                                |                       |           | 返金する                     |
|           | 処理日時                              | 決済ID                                 | 処理区分                  | 金額        | 処理結果                     |
| 2         | 2020-07-20<br>12:41:23            | S03-4931903-<br>0205961              | 返金処理開<br>始            | 1900<br>円 | TransactionAmountExceede |
| שי<br>יעי | セージ - 取引の返金処理<br>ッグ詳細 - Refund ar | 理に最高金額を超えています<br>mount exceeded 115% | t。<br>6 of capture am | ount      |                          |
| 1         | 2020-07-15<br>14:35:56            | S03-4931903-<br>0205961              | 売上計上                  | 899円      | ОК                       |
|           |                                   |                                      |                       |           |                          |

Amazonアカウントがあり購入サイトの会員登録が未登録の場合、Amazon Payを利用して商品を 購入する際に「Amazonアカウントで会員登録を行う」にチェックを入れると、情報を入力せずに Amazonアカウントの登録情報を購入サイトの会員登録に反映させることができます。

①「Amazon Pay」ボタンをクリックしてください。

※ボタンが表示されていない場合は、WelcartShop クレジット決済設定画面の「Amazon Pay( クイック決済)」の利用するを選択すると表示されます。

| カート                             | の中                                    |                                          |      |               |             |          |               |
|---------------------------------|---------------------------------------|------------------------------------------|------|---------------|-------------|----------|---------------|
|                                 | カート                                   | お客様情報                                    | 発送・  | 支払方法          |             | 内容確認     |               |
| 選択                              | ¥                                     |                                          |      | 数量を           | 変更した場合は必ず更新 | 「ボタンを押して | ください。<br>数量更新 |
| No.                             |                                       | 商品名                                      | 単価   | 数量            | 金額(税込)      | 在庫状態     |               |
|                                 | ALC .                                 | ぶどう 002-01 ぶどう 002-01                    | ¥699 | 1             | ¥699        | 在庫有り     | 削除            |
|                                 |                                       |                                          | 商品合計 | <b>†</b> (税込) | ¥699        |          |               |
| 重貨 : 円<br><b>商品を</b> 願<br>⊐グイン! | <b>うしてご</b> 注文いただけま                   | <b>ず</b> 。                               |      | 買い物           | のを続ける       | ご注文手続きに  | 進む            |
| 会員登録な<br>Amazon<br>Amazon (     | いでもご注文できます。<br>アカウントでも<br>oinに登録している様 | <b>決済できます</b><br>報を使って簡単にお支払いができるサービスです。 | or   |               | PA S        | amazon p | ay እ          |

②Amazonに登録しているEメールアドレスとパスワードを入力してください。

| Amazon<br>ログイン                         | アカウントで                                   |
|----------------------------------------|------------------------------------------|
| Amazonアカウント                            | を使用してログイン                                |
| Eメールアドレス                               |                                          |
|                                        |                                          |
| パスワード                                  | パスワードを忘れた場合                              |
|                                        | $\pm \pm \pm \pm \pm$                    |
|                                        | ログイン                                     |
| ログインすることで、<br>プライバシー規約、ま<br>に同意するものとみな | 当社の 利用規約及びポリタ<br>ちよびパーソナライズド広告<br>なされます。 |
| 🗌 ログインしたま                              | まにする 詳細・                                 |
| Amazonの                                | 新しいお客様ですか?                               |
| Amazo                                  | nアカウントを作成                                |

③使用するAmazonアカウント情報に間違いがないかを確認し、問題なければ「続行」をクリックします。

| amazon pay | (S) Sandbox                                                                                                    | こんにちは        |
|------------|----------------------------------------------------------------------------------------------------|--------------|
|            | AIVEC                                                                                                    |              |
|            | お届け先住所                                                                                                    | 変更           |
|            | 支払い方法<br>VISA                                                                                                    | 変更           |
|            | 統行<br>続行することで、利用<br>APPSに氏名、Eメー<br>ックAPPSはそのサイ<br>・<br>ンーポリシー、およびプライバシー規約に同意するものとみなされます。また、アイ・<br>お届け先住所、及び電話番号を提供することを許可したものとみなされます。<br>シーポリシー に従ってお客様が提供する情報を利用します。 | ベック<br>。 アイベ |
|            | キャンセルして アイベックAPPS に戻る >                                                                                                    |              |

④内容確認ページ下部の「Amazonアカウントで会員登録を行う」にチェックを入れて「注文を確 定する」をクリックします。

注文確定と同時に、Amazonアカウントの会員情報をもとに購入サイトの会員登録も完了します。

| お客様情報    |                                                            |
|----------|------------------------------------------------------------|
| メールアドレス  | s.kozawa@aivec.co.jp                                       |
| お名前      | kozawa 様                                                   |
| 配送先情報 変更 |                                                            |
| お名前      | テスト姓 名スペース様                                                |
| 郵便番号     | 153-0064                                                   |
| 都道府県     | 東京都                                                        |
| 市区郡町村    | 目黒区 下目黒1-8-1                                               |
| 番地       | ARCO TOWER                                                 |
| ビル名      |                                                            |
| 電話番号     | 0312345678                                                 |
| その他      |                                                            |
| 支払方法 変更  | Amazon Pay - Amazon アカウントで指定したお支払い方法                       |
|          | 戻る         注文を確定する           ・         Amazonアカウントで会員登録を行う |

⑤「Amazonアカウントで会員登録を行う」にチェックを入れて注文確定後に自動送信される入会 完了のご連絡メール(自動送信)の文頭に、仮パスワード使用の内容及び仮パスワードが追記され ます。

| Welcart Shop メール設定 |                                       |             |   |    |  |
|--------------------|---------------------------------------|-------------|---|----|--|
| メールオプション           | ク 自動送信メール 手動送信メール その他のメール             |             |   |    |  |
| 入会完了のご連絡メール        | 入会完了のご連絡メール(自動送信)(説明)                 |             |   |    |  |
| タイトル               | 【ご入会完了のご連絡】                           |             |   |    |  |
|                    | この度は test の会員にご登録くださいまして誠にありがとうございます。 |             |   |    |  |
|                    | 「云貝旧牧」にて向加こ期。                         | への腹腔が唯能とさます | 0 |    |  |
| ヘッダ                | 1ダ                                    |             |   |    |  |
|                    |                                       |             |   |    |  |
|                    |                                       |             |   | 11 |  |

| 【ご入会完】          | 了のご連絡】 受信トレ     | 1×                                      |
|-----------------|-----------------|-----------------------------------------|
| test<br>To 自分 マ |                 |                                         |
| ※現在、下記の仮パ       | スワードを使用しています。 マ | イページからAmazonアカウントでログインし、パスワードを変更してください。 |
| 仮パスワード : 📰      |                 |                                         |
| この度は test の会員   | 『にご登録くたさいまして誠にあ | りがとうごさいます。                              |
| 「会員情報」にて商       | 品ご購入の履歴が確認できます。 |                                         |
| 【登録情報】          |                 | 入会完了のご連絡メール(自動送信)の                      |
| 수립좌号            |                 | ヘッダ内容の文頭に追記されます。                        |
| 氏名:             |                 |                                         |
| メールアドレス :       |                 | l                                       |

#### 5.会員情報とAmazonアカウントの連携

Welcart会員ログイン後、マイページ画面の「会員情報編集」にて、すでに会員であるお客様の会員情報とAmazonアカウントを連携させることができます。 (なお、連携を解除したい場合は「しない」を選択し、「実行」を選択してください)

連携後、会員ログインページからAmazonアカウントのみでログインできるようになります。 また、ログインしていない状態からカートページで「Amazon Pay」のボタンを押すとWelcartの会 員ログインも自動的に行えるようになります。

※ただし、Welcart会員情報とAmazonアカウントの登録メールアドレスが同一であることが条件となります。

| 会員情報編集             |                   |                     |
|--------------------|-------------------|---------------------|
| Amazonアカウントでログイン ? | ○ する ◉ しない (解除する) | 実行                  |
|                    |                   | $\langle 3 \rangle$ |

| メールアドレス                                          |                                         |
|--------------------------------------------------|-----------------------------------------|
| パスワード                                            |                                         |
| □ ログイン情報を記憶                                      |                                         |
| ログイン                                             |                                         |
| Amazonアカウントで新規会員登録を完了している方は下のボタンで<br>ログインしてください。 | 会員情報を入力せず、連携している<br>Amazonアカウントのみでログインが |
| <sup>®</sup> amazon でログイン                        | 行えます。                                   |
| パスワードをお忘れですか?                                    |                                         |
| 会員登録されていないお客様                                    |                                         |
| 新規ご入会はこちら                                        |                                         |

5.会員情報とAmazonアカウントの連携

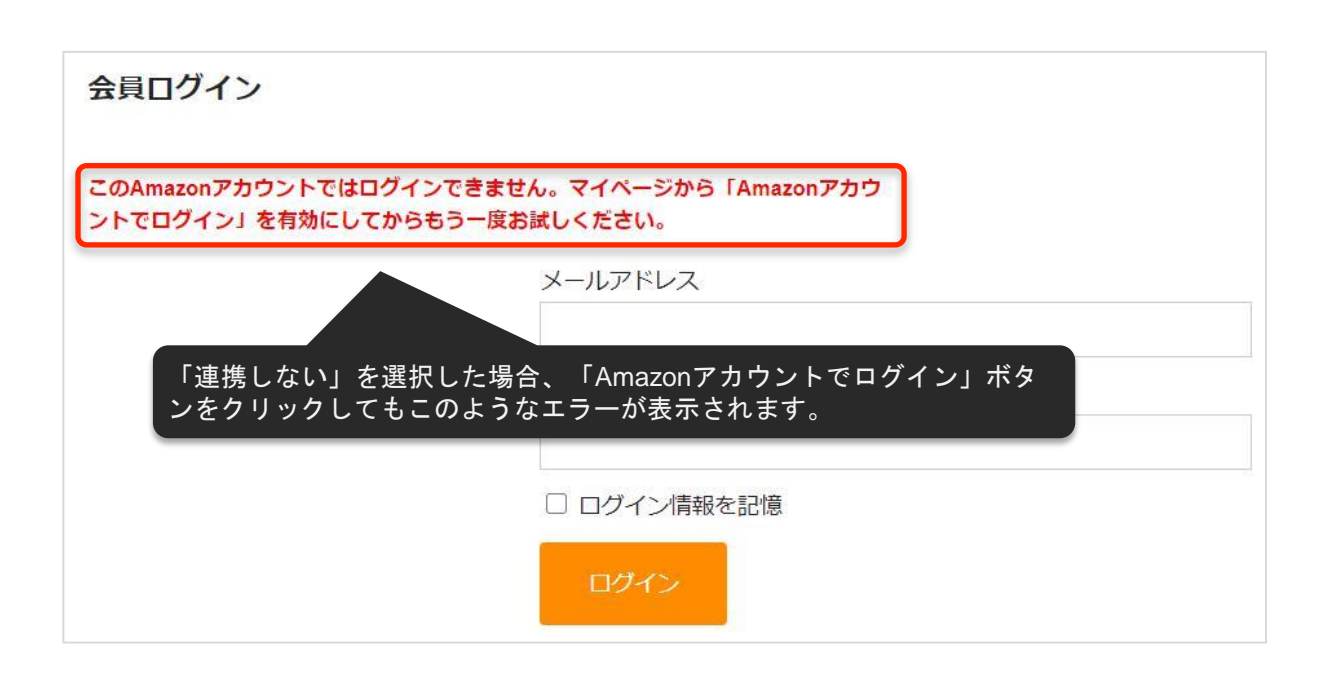

#### 5.会員情報とAmazonアカウントの連携

Welcart会員にログイン中で、Amazonアカウントと会員情報の登録メールアドレスが同一であり、マイページの「Amazonアカウントでログイン」が「しない」の場合、クイック決済利用時の内容確認ページに、会員情報とAmazonアカウントを連携させるチェックボックスが表示されます。

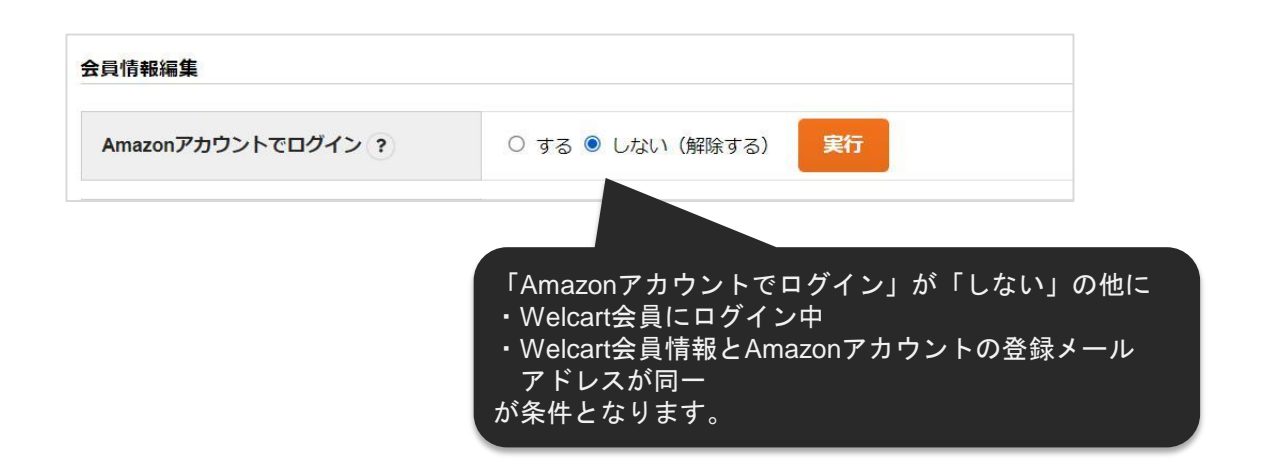

チェックを入れ、注文を確定させることで、以降、会員ログインページにはAmazonアカウントの みでログインできるようになります。

| FAX番号             |                            |
|-------------------|----------------------------|
| その他               |                            |
| 支払方法 変更           | Pay Amazonアカウントで指定したお支払い方法 |
|                   | 戻る 注文を確定する                 |
|                   |                            |
| 選択することで、次回からAmazo | nアカウントでログインすることができます。      |

#### 6.ギフト配送

ギフト配送のように購入者様と発送先が異なる場合、「内容確認」ページにある「ギフト配送」項 目にチェックを入れます。 チェックを入れると入力項目が下に表示されるので、「**購入者様**」の情報を入力します。

※Welcart会員ログインをしていない場合、会員情報が取得できないため「購入者様」情報を入力す る必要があります。 ログインしている場合は、会員情報が取得可能なためチェック自体表示されません。

ギフト発送 ✓ ギフト配送などの、発送先がご本人様(ご注文者)と違う場合はこちらをクリック 購入者様の情報を入力してください。 メールアドレス USER \*お名前 姓 TEST 名 フリガナ 姓 名 100-1000 \*郵便番号 153-0064 ¥ \* 王 日本 \*都道府県 東京都 🔻

※発送先ではなく、購入者様情報の入力項目となります。

#### チャージバックについて

WCEX Amazon Payでは、チャージバックに対応しております。

※設定ページで「購入者がAmazonアカウントから選択する配送先を利用する」を設定を行わないと、チャージバック対象外となりますのでご注意ください。 (設定方法については、P14.設定方法 - 4. 優先配送先設定を参照してください)

詳しくは「チャージバックに関するよくある質問」をご覧ください。 https://pay.amazon.co.jp/help/201749690

## 予期せぬエラー

正常決済を行っているのにエラーとなってしまう場合は、以下の点を確認します。

- ・クレジット決済設定「MWS Access Keys」に誤りがないか
- ・Login with AmazonへのJavaScriptの登録に誤りがないか
- ・SSL証明書は正常か
- ・秘密鍵設定に誤りがないか
- ・Basic認証やIPアドレスによるアクセス制限をしていないか
- ・他のプラグイン(メンテナンスモードを含めて)を停止して動作確認してみる
- ・テーマをWelcart Default テーマに切り替えてみる
- ・Welcartの推奨システム要件の確認(PHPバージョン、サーバースペック等)

#### 注意事項

- ・Wordpressのマルチサイトへは、ご利用いただけません。
- ・他社プラグインと競合して正常に動作しない報告が多発しています。 (特にinternet explorer 11 (IE11) やバージョンが古いブラウザ等)

特に注意するプラグイン等(2021年2月15日現在)

- -Really Simple SSL
- -zipaddr-jp
- -Google reCAPTCHA v3 (旧ブラウザ)

### 一般的なエラーについて

下記のエラーは「usc-e-shop/logs/amazon\_pay.log」に記載されるエラーです。

| コード                       | コード名                    | │<br>購入者向け<br>メッセージ |
|---------------------------|-------------------------|---------------------|
| INVALID_PARAMETER_VALUE   | InvalidParameterValue   | 技術的なエラーが発生しました。     |
| INVALID_HEADER_VALUE      | InvalidHeaderValue      | 技術的なエラーが発生しました。     |
| INVALID_REQUEST_FORMAT    | InvalidRequestFormat    | 技術的なエラーが発生しました。     |
| INVALID_REQUEST           | InvalidRequest          | 技術的なエラーが発生しました。     |
| MISSING_HEADER_VALUE      | MissingHeaderValue      | 技術的なエラーが発生しました。     |
| MISSING_PARAMETER_VALUE   | MissingParameterValue   | 技術的なエラーが発生しました。     |
| UNRECOGNIZED_FIELD        | UnrecognizedField       | 技術的なエラーが発生しました。     |
| DUPLICATE_IDEMPOTENCY_KEY | DuplicateIdempotencyKey | 技術的なエラーが発生しました。     |
| CURRENCY_MISMATCH         | CurrencyMismatch        | 技術的なエラーが発生しました。     |
| UNAUTHORIZED_ACCESS       | UnauthorizedAccess      | 技術的なエラーが発生しました。     |
| INVALID_ACCOUNT_STATUS    | InvalidAccountStatus    | 技術的なエラーが発生しました。     |

### 一般的なエラーについて

| コード                                 | コード名                         | 購入者向け<br>メッセージ                                          |
|-------------------------------------|------------------------------|---------------------------------------------------------|
| INVALID_REQUEST_SIGNATURE           | InvalidRequestSignature      | 技術的なエラーが発生しました。                                         |
| RESOURCE_NOT_FOUND                  | ResourceNotFound             | 技術的なエラーが発生しました。                                         |
| REQUEST_NOT_SUPPORTED               | RequestNotSupported          | 技術的なエラーが発生しました。                                         |
| UNSUPPORTED_OPERATION               | UnsupportedOperation         | 技術的なエラーが発生しました。                                         |
| AMAZON_INTERNAL_SERVER_ER<br>ROR    | InternalServerError          | 技術的なエラーが発生しました。                                         |
| TOO_MANY_REQUESTS                   | TooManyRequests              | 技術的なエラーが発生しました。                                         |
| SERVICE_UNAVAILABLE                 | ServiceUnavailable           | Amazonのサーバーに技術的な問題が<br>発生しています。もう一度お試しくだ<br>さい。         |
| AMAZON_PAY_SDK_CLIENT_EXCE<br>PTION | Amazon PaySDKClientException | Amazon Payの設定に問題があります<br>。管理画面から再確認した上でもう一<br>度お試しください。 |

#### 決済エラーについて

下記のエラーは「usc-e-shop/logs/acting\_transaction.log」に記載されるエラーです。

#### ■取引情報を更新するAPI

| コード                                                   | コード名                                | │<br>購入者向け<br>メッセージ                                                   |
|-------------------------------------------------------|-------------------------------------|-----------------------------------------------------------------------|
| RESOURCE_NOT_FOUND                                    | ResourceNotFound                    | セッション期限切れです。注文処理を最初からやり<br>直してください。ご不便をおかけしてしまい申し訳<br>ございません。         |
| INVALID_CHECKOUT_SESSIO<br>N_STATUS                   | InvalidCheckoutSessionSt<br>atus    | 注文処理をできない状態になっています。注文手続<br>きを最初からやり直してください。ご不便をおかけ<br>してしまい申し訳ございません。 |
| CONSTRAINT_CHECKOUT_RE<br>SULT_RETURN_URL_NOT_SE<br>T | CheckoutResultReturnUrl<br>NotSet   | 技術的なエラーが発生しました。                                                       |
| CONSTRAINT_CHARGE_AMO<br>UNT_NOT_SET                  | ChargeAmountNotSet                  | 技術的なエラーが発生しました。                                                       |
| CONSTRAINT_PAYMENT_INTE<br>NT_NOT_SET                 | PaymentIntentNotSet                 | 技術的なエラーが発生しました。                                                       |
| CONSTRAINT_BUYER_NOT_A<br>SSOCIATED                   | CONSTRAINT_BUYER_N<br>OT_ASSOCIATED | Amazonアカウントからお支払い方法を選択してか<br>らもう一度お試しください。                            |

### 決済エラーについて

下記のエラーは「usc-e-shop/logs/acting\_transaction.log」に記載されるエラーです。

#### ■取引情報を完了するAPI

| コード                                     | コード名                             | │ 購入者向け<br>メッセージ                                                                        | │ 管理者向け<br>メッセージ                                                             |
|-----------------------------------------|----------------------------------|-----------------------------------------------------------------------------------------|------------------------------------------------------------------------------|
| CHECKOUT_SESSI<br>ON_CANCELED           | CHECKOUT_SESSION<br>_CANCELED    | 選択された支払い方法に問題があり<br>ました。もう一度お試しください。                                                    | お支払い方法は拒否されたか<br>、それとも処理中に取引はキ<br>ャンセルされました。                                 |
| CURRENCY_MISM<br>ATCH                   | CurrencyMismatch                 | 内部処理エラー。取引を処理できま<br>せんでした。もう一度お試しくださ<br>い。                                              | 購入手続きを始めた時の通貨<br>は取引完了する動作に使った<br>通貨と異なります。                                  |
| TRANSACTION_AM<br>OUNT_EXCEEDED         | TransactionAmountExc<br>eeded    | 最高取引金額を超えています。別ウ<br>ィンドウ・タブで商品追加や数量変<br>更を行っていれば、それらのウィン<br>ドウ・タブを閉じてからもう一度お<br>試しください。 | 最高取引金額を超えています<br>。                                                           |
| RESOURCE_NOT_<br>FOUND                  | ResourceNotFound                 | セッションは期限切れです。注文処<br>理を最初からやり直してください。                                                    | 「Checkout Session」を使<br>った時から30日間が立って<br>いる。どの動作を行っていて<br>もこのエラーが返却されます<br>。 |
| AMOUNT_MISMAT<br>CH                     | AmountMismatch                   | 取引金額が変更されました。別ウィ<br>ンドウ・タブで商品追加や数量変更<br>を行っていれば、それらのウィンド<br>ウ・タブを閉じてからもう一度お試<br>しください。  | 購入確定した時の金額は取引<br>完了する動作に指定した金額<br>と異なります。                                    |
| INVALID_CHECKO<br>UT_SESSION_STA<br>TUS | InvalidCheckoutSessio<br>nStatus | 内部処理エラー。取引を処理できま<br>せんでした。もう一度お試しくださ<br>い。                                              | 取引のステータスにより、実<br>行しようとした処理が無効で<br>す。                                         |
| INVALID_CHARGE<br>_STATUS               | InvalidChargeStatus              | 内部処理エラー。取引を処理できま<br>せんでした。もう一度お試しくださ<br>い。                                              | 取引のステータスにより、実<br>行しようとした処理が無効で<br>す。                                         |

### 決済エラーについて

| コード                            | コード名                        | 購入者向け<br>メッセージ                                                                       | 管理者向け<br>メッセージ                                                                       |
|--------------------------------|-----------------------------|--------------------------------------------------------------------------------------|--------------------------------------------------------------------------------------|
| SOFT_DECLINED                  | SoftDeclined                | お支払い方法は拒否されまし<br>た。別の支払い方法を選択し<br>てもう一度お試しください。                                      | 支払いはソフトに却下されました。<br>繰り返し再試行しても失敗する場合<br>は、購入者に連絡して、別の支払い<br>方法を選択してもらいます。            |
| HARD_DECLINED                  | HardDeclined                | お支払い方法は拒否されまし<br>た。別の支払い方法を選択し<br>てもう一度お試しください。                                      | 支払いは却下されました。再試行は<br>できないため、購入者に連絡し別の<br>支払い方法を選択してもらいます。                             |
| PAYMENT_METHO<br>D_NOT_ALLOWED | PaymentMethodNotAllo<br>wed | お支払い方法は拒否されまし<br>た。別の支払い方法を選択し<br>てもう一度お試しください。                                      | 購入者が選択した支払い方法は、こ<br>の請求では許可されていません。                                                  |
| AMAZON_REJECT<br>ED            | AmazonRejected              | お支払い方法は拒否されまし<br>た。別の支払い方法を選択し<br>てもう一度お試しください。                                      | アマゾンが請求を拒否しました。関<br>連する課金許可もキャンセルされま<br>す                                            |
| MFA_NOT_COMPL<br>ETED          | MFANotCompleted             | 内部処理エラー。取引を処理<br>できませんでした。もう一度<br>お試しください。                                           | このトランザクションを処理するに<br>は、購入者が多要素認証(MFA)を<br>完了する必要があります。                                |
| TRANSACTION_TI<br>MED_OUT      | TransactionTimedOut         | 取引はタイムアウトエラー、<br>Amazonが注文を処理できま<br>せんでした。もう一度お試し<br>ください。ご不便をおかけし<br>てしまい申し訳ございません。 | Amazonが承認を処理するのに十分<br>な時間がなかったため、請求は拒否<br>されました。                                     |
| PROCESSING_FAI<br>LURE         | ProcessingFailure           | Amazonが注文を処理できま<br>せんでした。もう一度お試し<br>ください。ご不便をおかけし<br>てしまい申し訳ございません<br>。              | 内部処理エラーのため、Amazonは<br>請求を処理できませんでした。充電<br>許可が充電可能状態にある場合にの<br>み、充電を再試行する必要がありま<br>す。 |

Welcart拡張プラグインのサポート

| Welcart 拡張プラグイン            | 対応状況 |
|----------------------------|------|
| wcex_coupon                | 0    |
| wcex_dlseller <del>※</del> | Δ    |
| wcex_multiprice            | 0    |
| wcex_sku_select            | 0    |
| wcex_auto_delivery         | ×    |
| wcex_mobile                | 0    |
| wcex_multiple_shipping     | ×    |
| wcex_widget_cart           | 0    |

※通常課金のDLSeller商品(コンテンツファイル、サービス)であれば使用 可能ですが、継続課金に関しては使用ができません。